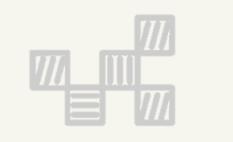

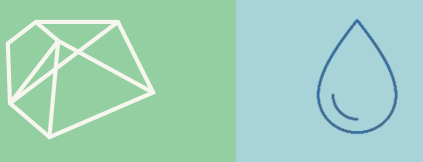

### 產業用地開發整合服務計畫第2期 109年度-污水填報教育訓練 2020.02.26

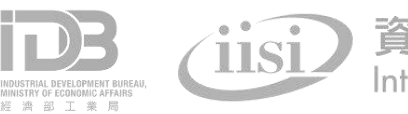

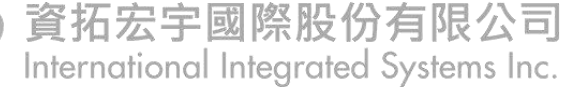

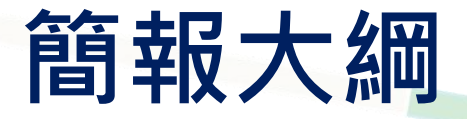

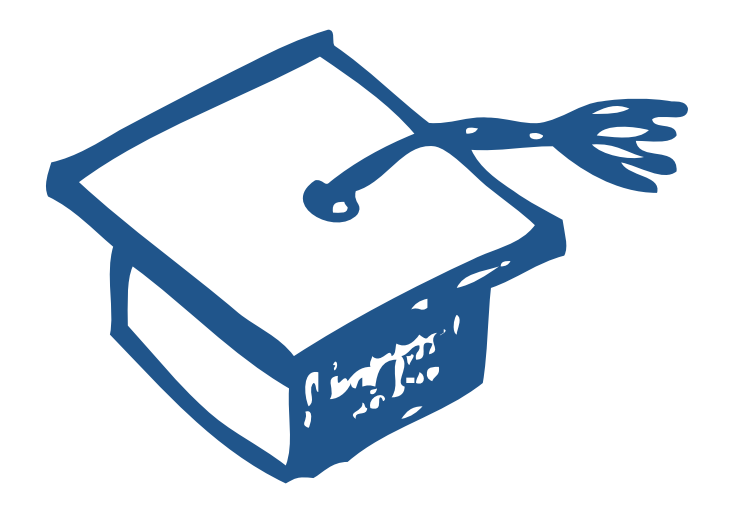

# 一 污水系統資訊架構 二 工業行政管理資訊系統

### 填報方式說明

三 智慧園區時空資訊雲平台-水資源管理資訊平台

統計分析展示

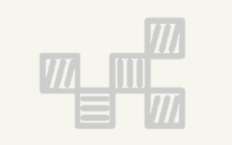

### -、污水系統資訊架構說明

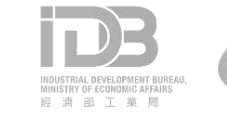

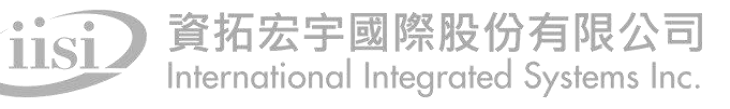

### 污水系統資訊架構

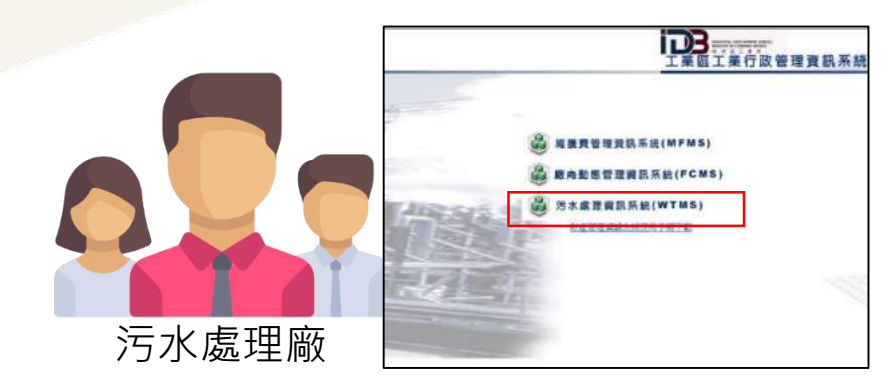

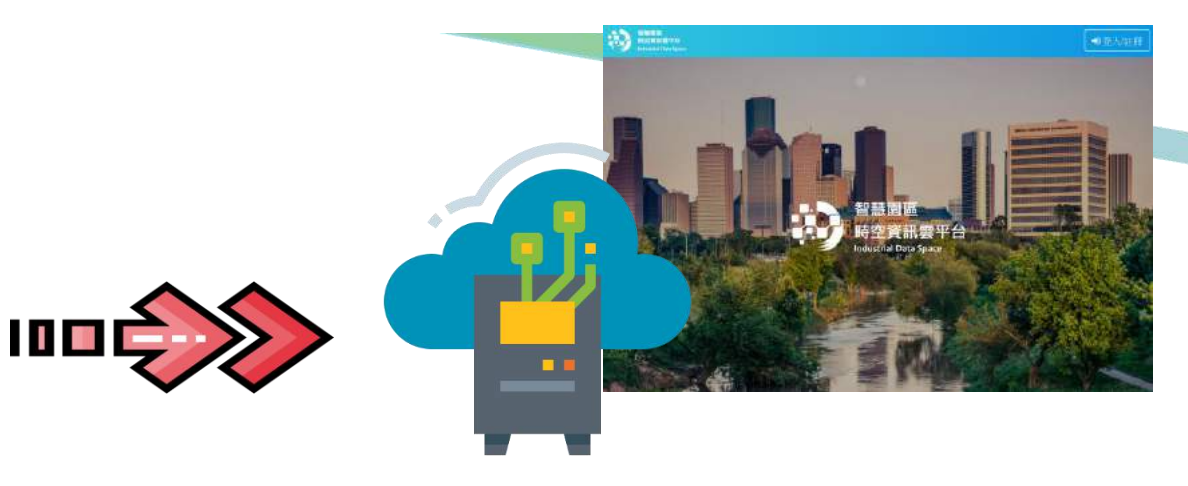

#### **Step1.污水資料填報** 由污水處理場人員線上至工業區工業行政管理資訊系 統-污水處理資訊系統進行資料填報

#### Step2.資料回傳至時空資訊雲平台資料庫(每日)

- 透過資訊服務(web service)將行政管理資訊系統的污水資料,回傳至時空資訊雲平台
- 由時空資訊雲平台將污水資料開發成資訊服務(API)對外提供

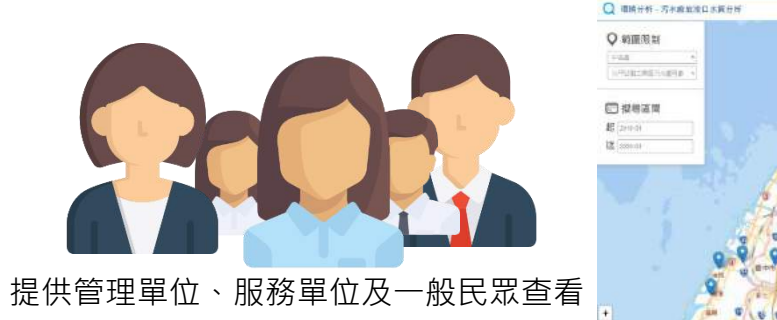

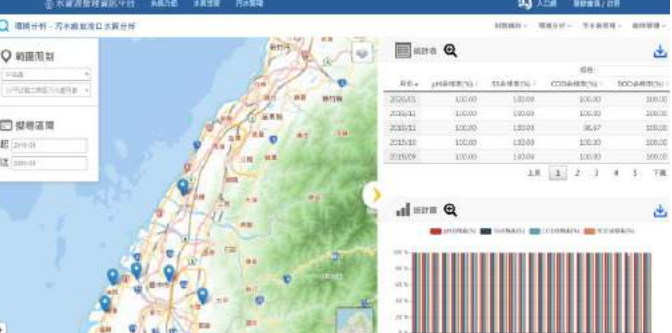

#### Step3.利用API於水資源管理平台展示污水處理廠各月報資料 ・ 使用時空資訊票所開發API服務進行統計分析,於水資源管理平台展示統計圖/表。

### 污水統計分析所需來源端表單對照表

|    |              | 時空資訊雲平台                                                |                                   |                            |
|----|--------------|--------------------------------------------------------|-----------------------------------|----------------------------|
| 序號 | 主項目          | 次項目                                                    | 資料內容                              | 員科來源:1]以官理系統               |
|    |              |                                                        | 基本資料                              | 1.1基本資料建立                  |
| 0  | Į            | <b>基礎資料</b>                                            | 污水廠處理單元資料                         | 1.2處理單元資料建立                |
|    |              |                                                        | 限值資料                              | 1.3建立限值標準                  |
| 1  |              | デル南水昌佐計                                                | 進流水量                              | 2.1 座内留元水質检驗               |
|    | 環境分析         | ·5小 <b>刚小里</b> 紞司                                      | 放流水量                              | 2.1 廠內車儿小貝ຒ緻               |
|    |              | 污水廠水質分析                                                | $PH \cdot SS \cdot COD \cdot BOD$ | 2.1廠內單元水質檢驗                |
|    |              | 去除率分析                                                  | SS、COD、BOD                        | 2.1廠內單元水質檢驗                |
|    |              |                                                        | 產生污泥量                             |                            |
|    | 污泥清運量        | 污泥清運量                                                  | 6.2 行记之什曼卫州每岛南田大学田识主              |                            |
|    |              | 万泥里刀们                                                  | 累計未暫存量                            | 0.2万加崖土里汉住貝兴處庄刀丸坑加衣        |
| 2  | ディタのの        | <b>田</b> 含水率 含水率 3 1 1 1 1 1 1 1 1 1 1 1 1 1 1 1 1 1 1 |                                   |                            |
| 2  | /7小      日 归 | 茲昙纮計                                                   | 廢水加藥量                             | 2.4 薌劑估田纪经                 |
|    |              | 未里約可                                                   | 污泥加藥量                             | 2.4荣削使用私政                  |
|    |              | <b>斋</b> 業廢水                                           | 廠商產業資料                            | 4.2 虎珊 廠 商 沄 水 昙 咨 料       |
|    |              | <u> </u>                                               | 廠商廢水量                             | 4.2 颇庄顺问刀小里貝州              |
|    |              | 污水廠異常                                                  | 污水廠水質檢驗異常資訊                       | 2.2廠內水質異常紀錄                |
|    |              | 廠商水量統計                                                 | 廠商用水量                             | 4.2處理廠商污水量資料               |
| 3  | 廠商管理         | 廠商水質分析                                                 | 廠商水質檢驗資訊                          | 4.3處理水質檢驗紀錄                |
|    |              | 廠商異常                                                   | 廠商水質檢驗異常資訊                        | 6.5每月水質異常處理表(廠商水質異常)       |
|    |              | 峇山咚中                                                   | 污水廠收入項目                           | 6.3財務支出統計分析表               |
| 4  | 时救结办         | 呂収俎泇                                                   | 污水廠支出項目                           | 6.4財務收入統計分析表               |
| -  | 尺小 小方 約頁 义义  | 收入分析                                                   | 污水廠收入項目                           | 6.4財務收入統計分析表               |
|    |              | 支出分析                                                   | 污水廠支出項目                           | 6.3 財務支出統計分析表 <sup>5</sup> |

### 成果應用範例—1

#### 月報資料,當月總去除率 (COD、BOD、SS)

#### 智慧園區時空資訊雲平台-水資源管理資訊平台

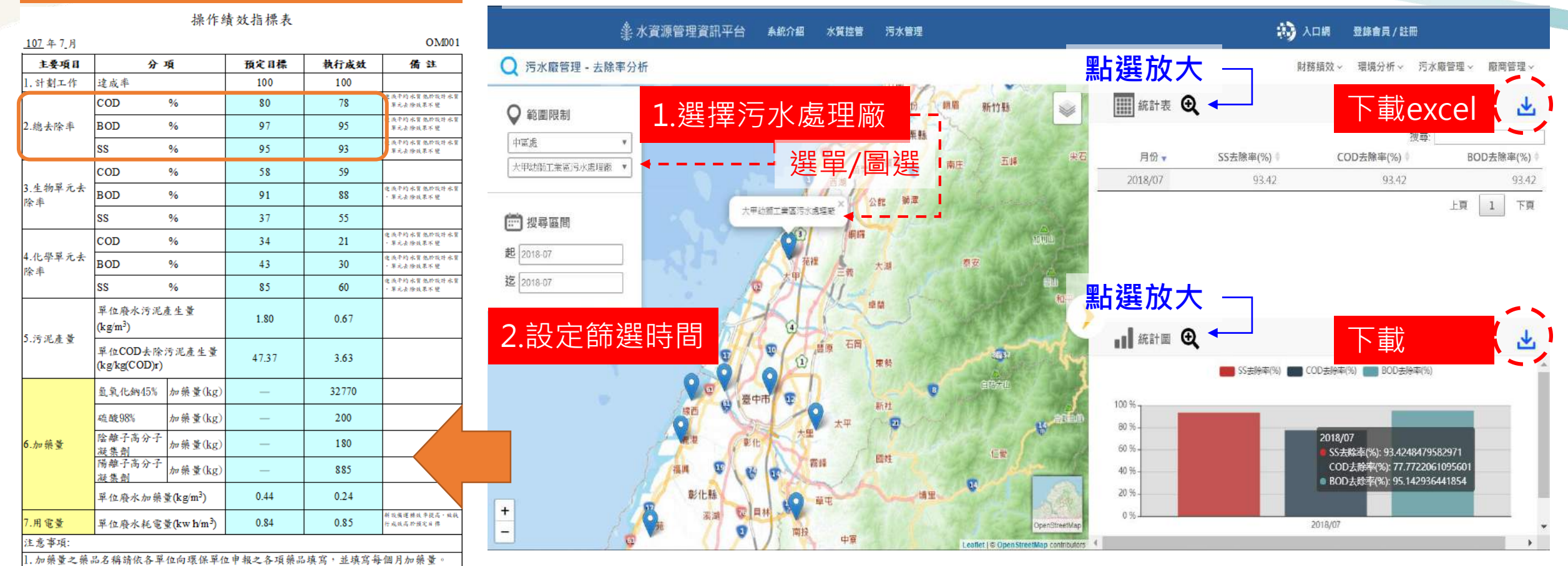

6

### 成果應用範例—2

#### 智慧園區時空資訊雲平台-水資源管理資訊平台

🖄 水資源管理資訊平台 系統介紹 水質控管 污水管理

🚯 入口網 登錄會員/註冊

Q 污水廠管理 - 去除率分析

查詢整年度去除率資訊

財務績效 ~ 環境分析 ~ 污水廠管理 ~ 廠商管理 ~

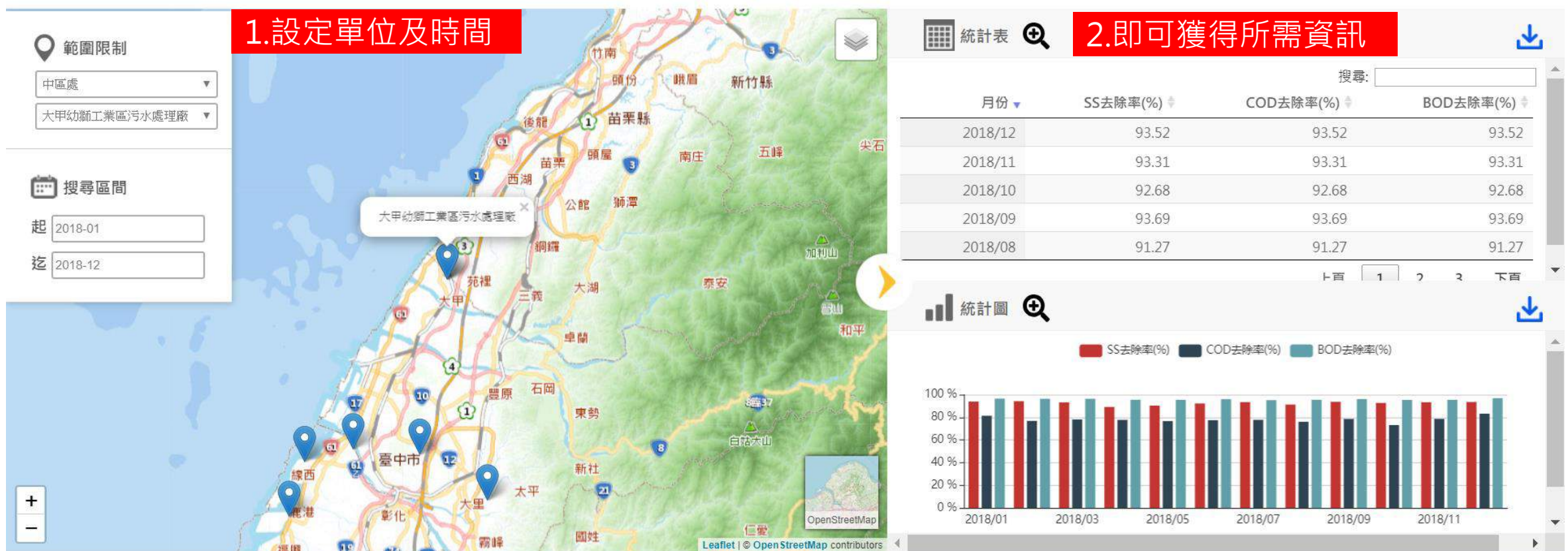

快速!便利!即時!

### 成果應用範例—3

/v2/Wastewater/FactoryWQAbnormal/{StartMonth}/{EndMonth}

水量

4-38

化學帶紙里

/v2/Wastewater/WTPSewageDirt/{WTPID}/{StartMonth}/{EndMonth

#### API整合應用

| swagger            | https://parksim.moeaidb.gov.tw:443/v2/Swagger/Public | NAA5AGMAYWA Explore                         |
|--------------------|------------------------------------------------------|---------------------------------------------|
| 污水主题               |                                                      | Show/Hide List Operations Expand Operations |
| GET /v2/Wastewate  | er/FactoryTapWaterVolume/{Month}                     | 取得指定月份工業區污水廢納營工廠總自來水量資料                     |
| GET /v2/Wastewate  | er/EffluentStandard/{WTPID}                          | 取得指定污水處理廠說流水標準資料                            |
| GET /v2/Wastewate  | r/WTPWQAbnormal/{StartDate}/{EndDate}                | 取得污水廠指定時間區間之異常水質紀錄資料                        |
| GET /v2/Wastewate  | r/WTPWQStatistics/{WTPID}/{StartMonth}/{EndMonth}    | 取得指定污水额指定時間區間之每月水質統計資源                      |
| GET /V2/WTP        |                                                      | 取導取導送水處理職基                                  |
| GET /v2/Wastewate  | r/WTPExpense/{WTPID}/{StartMonth}/{EndMonth}         | 取得指定時水離指定時間層間之每月射積支出資料                      |
| GET //v2/Wastewate | r/WTPIncome/{WTPID}/{StartMonth}/{EndMonth}          | 取得指定污水廠指定時間區間之每月財務收入資料                      |
| GET /v2/Wastewate  | r/ViolationRecords                                   | 取得污水廠總規記錄資料                                 |
| GET /v2/Wastewate  | r/CWMSLive/{WTPID}/{Date}                            | 取得指定工業區指定日期之污水廠污水即時整測資料                     |
| GET /v2/Wastewate  | r/CWMSLatest/(WTPID)                                 | 取得指定工業區之污水廠污水晶新發測資料                         |

督計

| 2.輸入污水處理 | 里廠代碼 |
|----------|------|
|          |      |

SHERR-小量 導電医 動能手達會錄機 粉写出機 化學病素量

2020-02-19 09:35

2020-02-19 00:35

4.網頁應用成果範例

Daramatara

| WTPID         |                                   | Description                         | Parameter 1       | Type Data Type                                                                                                    |              |                                  |          |                 |                |                  |          |
|---------------|-----------------------------------|-------------------------------------|-------------------|----------------------------------------------------------------------------------------------------|--------------|----------------------------------|----------|-----------------|----------------|------------------|----------|
| select        | LWTP01                            | JWTP01                              | path              | string                                                                                                    |              |                                  |          |                 |                |                  |          |
|               |                                   | 挑選                                  | query             | string                                                                                                    |              |                                  |          |                 |                |                  |          |
| filter        |                                   | 過渡                                  | query             | string                                                                                                    |              |                                  |          |                 |                |                  |          |
| orderby       |                                   | 排序                                  | query             | string                                                                                                    |              |                                  | 1000     |                 |                |                  |          |
| top           |                                   | 取前幾筆                                | query             | string                                                                                                    | <b>B</b> 513 | - B. D                           |          |                 |                | 28               | 1112 Exe |
| skip          |                                   | 能通前幾筆                               | query             | string                                                                                                    | 18.2 - RH    | 体入 日間和書                          | 計工       | <b>188</b> 1510 | 精視 説明          | ♀ абясевна       | =        |
| format        | JSON V                            | 指定來源格式                              | query             | string                                                                                                    | N8<br>A      | - 1 × ~ .<br>B                   | fr c     | D               | E              | F                | G        |
| wit out       | le Response                       |                                     |                   |                                                                                                    | 1 WTPID      | TestingItem                      | Position | Value • S       | tatusID 💌 Moni | itorTime 💌       |          |
| iy n ode      |                                   |                                     | ママンコ お            | えーギ                                                                                                    | 2 LWTPOI     | 化學需氧量                            | D01      | 51.3            | 10 2019-       | 12-30T00:00:00Z  |          |
| uri           |                                   |                                     |                   |                                                                                                    | 3 LWTP01     | 水量                               | D01      | 27              | 10 2019-       | 12-30T00:00:00Z  |          |
|               |                                   |                                     |                   |                                                                                                    | 4 LWTP01     | 水温                               | D01      | 20.65           | 10 2019-       | -12-30T00:00:00Z |          |
| unl -X GET    | -header 'Accept: application/isor | 'header 'Authorization: hmac        | username="NAA5AGM |                                                                                                    | 5 LWTP01     | 氣離子濃度指標                          | D01      | 7.66            | 10/2019-       | 12-30T00:00.00Z  |          |
|               | neodel Accepti application, juo   |                                     |                   | and the second second | 6 LWTP01     | 縛電度                              | D01      | 9665.06         | 10 2019-       | 12-30T00:00:00Z  |          |
|               |                                   |                                     |                   |                                                                                                    | 7 LWTP01     | 懸浮倒欄                             | D01      | 5.94            | 10 2019-       | 12-30T00:00:00Z  |          |
|               |                                   |                                     |                   |                                                                                                    | 8 LWTPOI     | 水量                               | D02      | 0               | 10 2019-       | 12-30100:00:007  |          |
| equest URL    |                                   |                                     |                   |                                                                                                    | 9 IWTPOL     | 水量                               | T01      | 8               | 10 2019        | 12-30000-00-007  |          |
|               |                                   |                                     |                   |                                                                                                    | 10 I WTPUL   | 化聚常复带                            | DOL      | 51.3            | 10 2019-       | 12-30100-05-002  |          |
| ttps://parksi | im.moeaidb.gov.tw/apim/v2/Wastewa | ater/CWMSLatest/LWTP01?\$top-30&\$f | ormat-JSON        |                                                                                                    | 11 I WTDOI   | 水田                               | D01      | 76              | 10 2010        | 12.3000005007    |          |
|               |                                   |                                     |                   |                                                                                                    | 12 I.WTROI   | - Ar an                          | DOL      | 20.63           | 10 2019        | 12 20100-05-007  |          |
| sponse Body   | v                                 |                                     |                   |                                                                                                    | ta LATPOL    | 有效之间的法律                          | DOI      | 7.65            | 10 2019        | 13 20000-05-002  |          |
|               | ,                                 |                                     |                   |                                                                                                    | 14 LASTRA    | Million 1 Webseller 199          | DOI      | 0665.06         | 10 2019        | 12 20100-05407   |          |
|               |                                   |                                     |                   |                                                                                                    |              | THE IS AN A READ                 | DOI      | 9000.00         | 10 2019        | 12-30100.05-007  |          |
| 1             |                                   |                                     | マション              | 「主代市ケエ田                                                                                                    |              | 1217年14月1日                       | 1001     | 0.12            | 10 2019-       | 12-30100:03:002  |          |
| · .           |                                   | 5.                                  | 目小子ト              | * 重1, 空2 耳                                                                                                    |              | 小服                               | 2002     | 0               | 10 2019-       | 12-30100.05.007  |          |
| "SITP TO".    | *1 VT P01 *                       |                                     |                   |                                                                                                    |              | /Tx /HL<br>/L. 655 (875 fbr/ 885 | DOL      | 51.7            | 10 2019        | 12-30103:05:002  |          |
| WIT ID .      |                                   |                                     |                   |                                                                                                    | In I WITCH   | 大田の東                             | 1001     | 31.5            | 10 2019-       | 12-30100:203002  |          |
| Testing       | gitem : 10 mm mm mm j             |                                     |                   |                                                                                                    | an LWIPUI    | 4-201                            | DOI      | 20.50           | 10 2019-       | 12-30100:20007   |          |
| "Positio      | on": "D01",                       |                                     |                   |                                                                                                    | 20 LWIPDI    | An are to all the second and     | 1001     | 20.59           | 10 2019-       | 12-30100/20002   |          |
| A             |                                   |                                     |                   |                                                                                                    | 21 LWIPOI    | 到離十週度招幣                          | DOI      | 1.00            | 10 2019-       | 12-30100:20:002  |          |

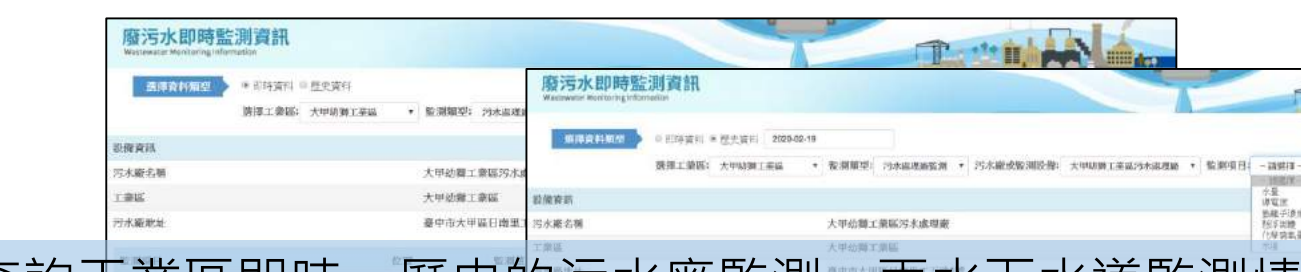

以API方式

取得工廠指定時間區間之異常水質紀錄資料

9.79

52.1

19.01

10

002

00

取得指定污水廠指定時間區間之每月污泥處理情況資料

查詢工業區即時、歷史的污水廠監測、雨水下水道監測情形。 ٠ 內容包含:監測項目、位值、監測值、資料辯識狀態 監測時間。 ~ •

氢酸子酒度指模

悬浮回螺

化學術氣量

水道

6

52.1 水量

10.0

DOI

D01

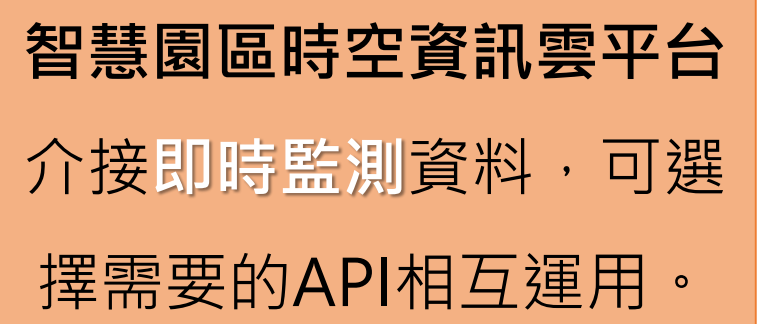

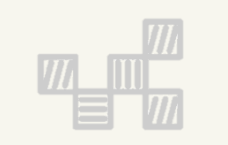

### 、工業行政管理資訊系統

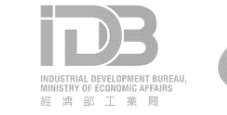

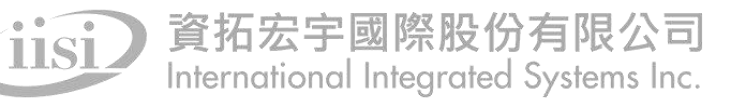

### 登入工業行政管理資訊系統

| iDB<br>應用系統入口網                                                                                                    |                                        |
|----------------------------------------------------------------------------------------------------|----------------------------------------|
| 最新消息 *****                                                                                                    |                                        |
|                                                                                                    |                                        |
|                                                                                                    | は日本の10000日本に<br>またままで<br>エ業區工業行政管理資訊系統 |
| 1.輸入帳號密碼                                                                                                    |                                        |
| 工業局官網 網路線上申辦 經濟部 根號 JUIKER金色會員申讀表 用車申讀單 一般請購買卷論黏點單                                                                                            | 縫 維護費管理資訊系統(MFMS)                      |
| Yacebook     Google     工航貨科查詢     密碼     Juiker [局安裝]     Juiker [區安裝]       公司資料查詢     進口報單查詢     KSM     臺入 薄除     這線無法轉接之操作     人事服務網劑量步驟 | ■ 廠商動態管理資訊系統(FCMS)                     |
| <u>單一該人密碼修改</u><br>\$%.\$X                                                                                                    | 5水 臨 理 資訊 糸 統 (WTMS)<br>財產管理資訊系統使用手冊下載 |
|                                                                                                    | 2 選擇「污水處理資訊系統(W/TMS)」                  |
|                                                                                                    |                                        |
|                                                                                                    |                                        |

### 所需填報之表單

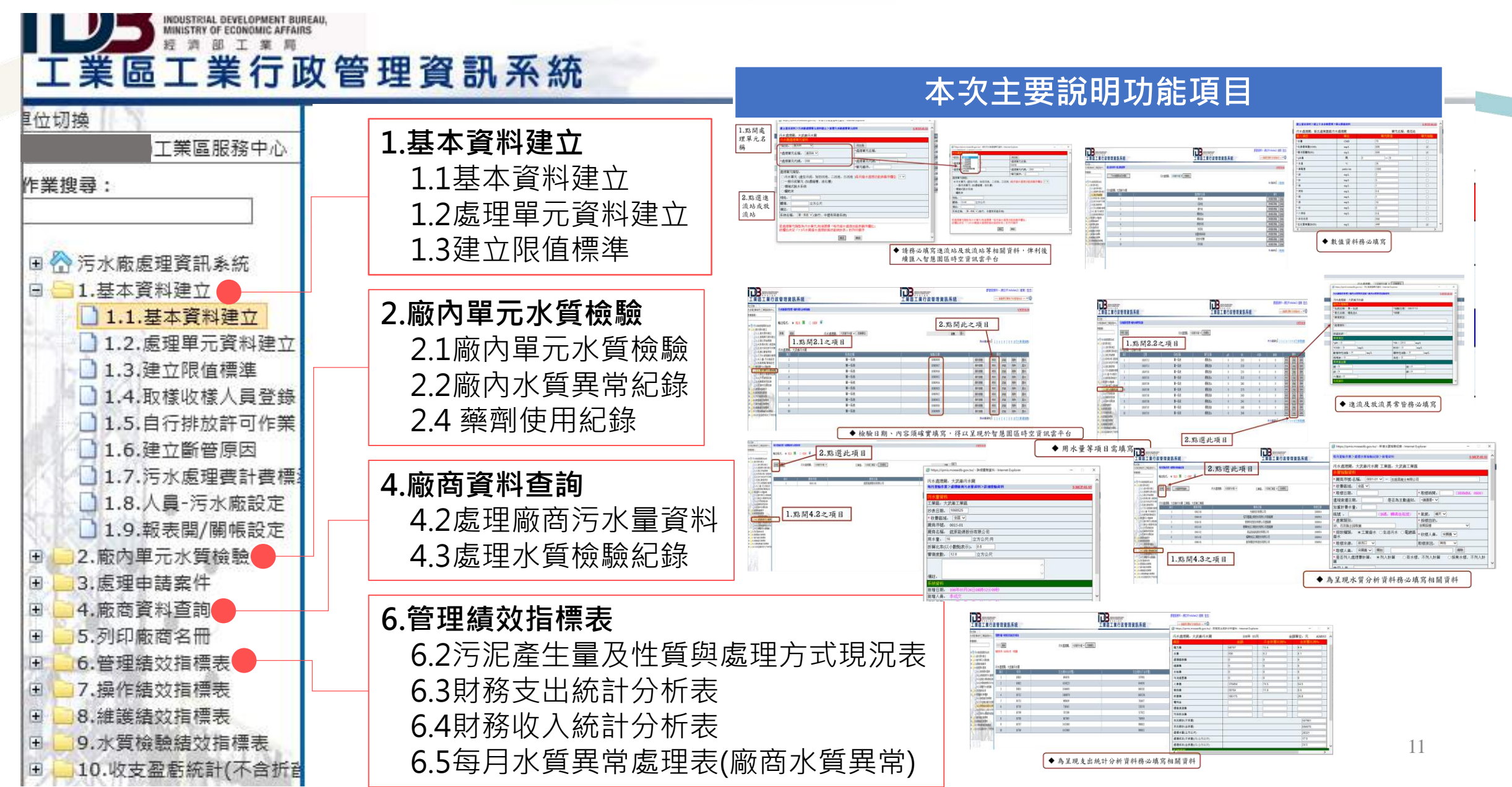

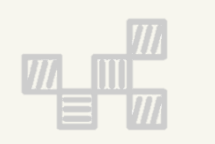

### 二、工業行政管理資訊系統 1.基本資料建立

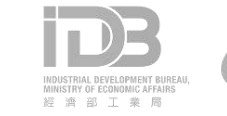

### 1.1基本資料建立

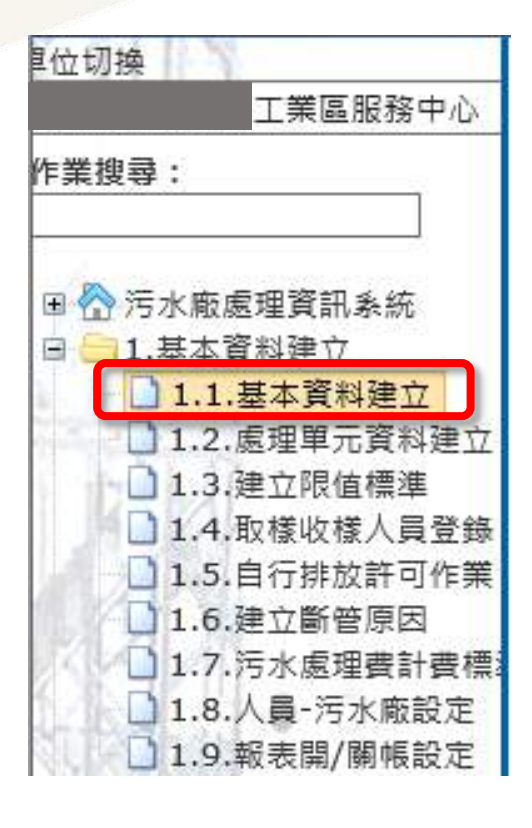

| 基本資料>基本資料   | 料建立>資料查詢                                        |
|-------------|-------------------------------------------------|
| 污水處理廠代碼:    |                                                 |
| 污水處理廠名稱:    |                                                 |
| 查詢型態        |                                                 |
| ● 完全符合(and) | ○ 部分符合(or) ○ 完全相似(and + like) ○ 部分相似(or + like) |

注意:請務必填寫基本資料之建立

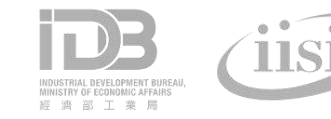

### 1.2處理單元資料建立

#### ▶ 處理單位資料-頁面介紹

可點選「修改」按鍵 調整已建立之資料

| 2位切换                                                       | 建立基本资料>污水廠」 | <sup>國理軍元資料建立</sup> 粘選貝 | 自由左上按鍵建立會    | 資料                                             |        |      | <u>s</u>     | -WTP-02-5         |
|------------------------------------------------------------|-------------|-------------------------|--------------|------------------------------------------------|--------|------|--------------|-------------------|
| 工業區服務中心                                                    | 新增          | 新增                      | 污水處理廠: 污水廠 🗸 | 切换單位                                           |        |      | L15筆资料[]     | 2 最後百             |
| 作業搜尋:                                                      | 污水處理廠.      |                         |              |                                                |        |      | (D±Mult      | 2 <u>AX 102 H</u> |
|                                                            | 項次          | 處理單元代碼                  | 處理單元名稱       | 日本 単元順序 日本 日本 日本 日本 日本 日本 日本 日本 日本 日本 日本 日本 日本 | 系統名稱   | 操    | 作            |                   |
|                                                            | 1           | D01                     |              | 1                                              | 單一系統   | 操作參數 | <u>廖改</u> 詳細 | 刪除                |
|                                                            | 2           | D02                     | 沉砂池          | 2                                              | 單一系統   | 操作參數 | 修改 詳細        | 刪除                |
| 🗉 🏠 污水廠處理資訊系統                                              | 3           | D03                     | 調勻池          | 3                                              | 單一系統   | 操作參數 | <u>廖改</u> 詳細 | 刪除                |
| 口 — 1 其大容料建立                                               | 4           | D04                     | 曝氣池A         | 4                                              | 單一系統   | 操作參數 | <u>廖改</u> 詳細 | 刪除                |
| 回 — 1. 至个具体建立                                              | 5           | D05                     | 曝氣池B         | 5                                              | 單一系統   | 操作參數 | <b>廖改</b> 詳細 | 刪除                |
| - 1.1.基本資料建立                                               | 6           | D06                     | 迴流污泥         | 6                                              | 單一系統   | 操作參數 | <u>廖改</u> 詳細 | 刪除                |
| 10 后期留二路料建立                                                | 7           | D07                     | 放流池          | 7                                              | 單一系統   | 操作參數 | <b>修改</b> 詳細 | 刪除                |
| 1.2. 處理卑兀貝科建立                                              | 8           | D08                     | 加壓浮除系統       | 8                                              | 單一系統   | 操作参數 | <u>廖改</u> 詳細 | 刪除                |
| 1.3.建立限值標準                                                 | 9           | D09                     | 活性污泥槽        | 9                                              | 單一系統   | 操作參數 | <b>廖改</b> 詳細 | 刪除                |
|                                                            | 10          | D10                     | 終沉池          | 10                                             | 單一系統   | 操作參數 | <u>廖改</u> 詳細 | 刪除                |
| 1.4. 取像收像八頁豆棘                                              |             | 顯示已建立                   | 之處理單元資料      |                                                |        |      | 共15筆資料[1     | <u>2</u> 最後]      |
| 1.7.污水處理費計費標證                                              |             | 項次                      | 處理單元代碼       | 處理單元名稱                                         | 爭 單元順序 | 系統名  | 3稱           |                   |
| <ul> <li>□ 1.8.人員-污水廠設定</li> <li>□ 1.9.報表開/關帳設定</li> </ul> |             | 1                       | D01          | 進流池                                            | 1      | 單一系  | 系統           |                   |
|                                                            |             | 2                       | D02          | 沉砂池                                            | 2      | 單一系  | 糸統           |                   |

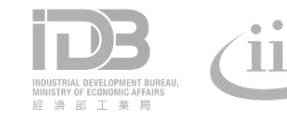

### 1.2處理單元資料建立

#### 處理單位資料-新增

|                                                                                     |                         | 120+1-+-         |
|-------------------------------------------------------------------------------------|-------------------------|------------------|
| 🥝 https://ipmis.moeaidb.gov.t <mark>v</mark> / - 新增污水廠處理單元資料 - Internet Explorer    | - 🗆 X                   |                  |
| 建立基本资料>污水康處理單元资料建立>新增污水廠處理單元资料                                                      | <u>S-WTP-02-S1</u>      | *處理單             |
| ー<br>、<br>た水 廃理 廠、<br>・<br>・<br>・<br>・<br>・<br>・<br>・<br>・<br>・<br>・<br>・<br>・<br>・ |                         |                  |
| 污水廠處理單元資料                                                                           |                         |                  |
| *級別: 進流站 > 同左側                                                                      |                         |                  |
| · · · · · · · · · · · · · · · · · · ·                                               |                         | 2.選擇             |
| * 频理单儿石柟: □≝///// ▼                                                                 |                         | <b>市田</b>        |
| *處理單元代碼: 000 *處理單元代碼:                                                               |                         | レクレン王<br>ショー ショー |
| 1 點開虎理留元之稱                                                                          |                         | 設備               |
|                                                                                     |                         |                  |
| ○ 汚水車兀 (産生汚泥: 如彻沉池、二沉池、二沉池 )母月廢水處埋功能表順序欄位 1 ♥                                       |                         |                  |
|                                                                                     | 国本资料之留价,                | 注音               |
|                                                                                     | 京午貝州之半位 /               |                  |
| <sub>撮終.</sub> ────────────────────────────────────                                 | 」將資料帶人   ┏┛             | 利音               |
|                                                                                     | 木原伸内容顕示)                |                  |
|                                                                                     | (个些地内各额八)               |                  |
|                                                                                     |                         |                  |
|                                                                                     |                         |                  |
| —————————————————————————————————————                                               |                         |                  |
| 石處理單元規至為15不單元,則須医擇「受行廠不處理切能表順」了欄位」<br>該欄位決定「7.3污水廠廢水處理設施功能統計表」的列印順序                 |                         |                  |
| 確認重設                                                                                | ~                       |                  |
|                                                                                     | 資料 → 資拓宏宇國際股            | 份有限公司            |
| INDUSTRIAL DEVELOPMENT BUREAN,<br>MINISTRY OF ECONOMIC APARINS                      | International Integrate | ed Systems Inc.  |
|                                                                                     |                         |                  |

#### ※處理單元內容依環保署所公告標準建置

|   | 污水廠處               | 理單元 資料                                              |                                               |
|---|--------------------|-----------------------------------------------------|-----------------------------------------------|
|   | ★級別:               | …<br>進流站<br>—級處理                                    |                                               |
| • | *處理單元              | 二級處理<br>三級處理<br>特殊設備                                | ī                                             |
|   | *處理單元              | 污泥處理設備<br>放流站                                       |                                               |
|   |                    |                                                     |                                               |
|   | 2.選擇<br>處理、<br>設備、 | 級別: <mark>進流</mark><br>三級處理、<br><mark>放流站</mark> ,並 | <mark>站</mark> 、一級處理、二級<br>特殊設備、污泥處理<br>道妥資料。 |
|   | 注意:<br>利 <b>合格</b> | 請務必填寫<br><b>率</b> 及 <b>去除</b> ጃ                     | ᠍ <u>進流站</u> 及 <u>放流站</u> ・以<br>☑之計算          |
|   |                    |                                                     |                                               |
|   |                    |                                                     |                                               |

### 1.2處理單元資料建立

#### ✓ 1.2欄位填寫完畢後,將作為1.3建立限值標準之項目

處理單位資料-新增完成 ✓ 2.1廠內單元水質檢驗項目,將依1.2處理單元資料進行顯示

| 建立基本资料 | >污水廠 處理 | 單元資料建立 |
|--------|---------|--------|
|--------|---------|--------|

新増

| 汚水處埋廠: |
|--------|
|--------|

污水廠 ✔ 切換單位

| 污水處理廠: | 亏水廠    | 冉次確認資料是否呈現 | 於畫 | 面中,並已正確存入                                                                                                    |  |
|--------|--------|------------|----|----------------------------------------------------------------------------------------------------|--|
| 項次     | 處理單元代碼 | 處理單元名稱     |    | 単元順序 しんしょう しんしょう しんしょ しんしょ |  |
| 1      | 1      | 進流口        |    | 1                                                                                                    |  |
| 2      | 2      | 調勻池        |    | 2                                                                                                    |  |
| 3      | 3      | 初沉池        |    | 3                                                                                                    |  |
| 4      | 4      | 氧化渠        |    | 4                                                                                                    |  |
| 5      | 5      | 迴流污泥       |    | 5                                                                                                    |  |
| 6      | 6      | 二沉池        |    | 6                                                                                                    |  |
| 7      | 8      | 三沉池        |    | 8                                                                                                    |  |
| 8      | 11     | 放流口        |    | 11                                                                                                    |  |

注意:請務必確認進流站及放流站資料正確建立完成,以利「智慧園區時空資訊雲平台」之水質合格率、去除率計算

International Integrated Systems Inc.

### 1.3建立限值標準

#### 建立限值標準-頁面介紹 建立基本资料>建立限值標準

| S- | N | T | P | -0, | 3-S |  |
|----|---|---|---|-----|-----|--|
|    |   |   |   |     |     |  |

| 1位切換 工業原服務中心                                               | 下水水質標準放流水標準             | ⇒ 下水                    | <水質標準/放流水       | 標準 |                                                                                                    |
|------------------------------------------------------------|-------------------------|-------------------------|-----------------|----|----------------------------------------------------------------------------------------------------|
| 作業搜尋:                                                      |                         | 共15筆資料[ 1 <u>2</u> 最後頁] |                 |    |                                                                                                    |
|                                                            | 污水處理廠: <mark>污水廠</mark> |                         | <b>虔</b> 通留开-夕報 |    | 協作                                                                                                    |
| 🗉 🟠 污水廠處理資訊系統                                              |                         |                         | 進流池             |    | は しんしょう しんしょう しんしょ しんしょ |
| 🛛 😑 1.基本資料建立                                               | 2                       |                         | 沉砂池             |    | 修改單元限值                                                                                                    |
| 1.1.基本資料建立                                                 | 3                       |                         | 調勻池             |    | 修改單元限值詳細                                                                                                    |
| 1.2.處理單元資料建立                                               | 4                       |                         | 曝氣池A            |    | 修改單元限值詳細                                                                                                    |
| 1.3.建立限值標準                                                 | 5                       |                         | 曝氣池B            |    | 修改單元限值詳細                                                                                                    |
| 1.4.取樣收樣人員登錄                                               | 6                       |                         | 迴流污泥            |    | 修改單元限值                                                                                                    |
| 1.5.自行排放許可作業                                               |                         | 項次                      | 處理單元名稱          |    | 修改單元限值                                                                                                    |
| 1.6.建立斷管原因                                                 |                         |                         |                 |    | 修改單元限值詳細                                                                                                    |
| 1.7.污水處理費計費標                                               |                         | 1                       | 進流池             |    | 修改單元限值詳細                                                                                                    |
| <ul> <li>□ 1.8.人員-污水廠設定</li> <li>□ 1.9.報表開/開帳設定</li> </ul> |                         | 2                       | 沉砂池             |    | 修改單元限值                                                                                                    |

#### 顯示「1.2處理單元資料建立」之項目

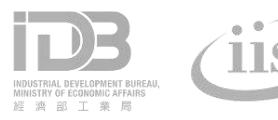

### 1.3建立限值標準

#### ▶ 建立限值標準-新增

🥝 https://ipmis.moeaidb.gov.tw/ - 單元限值資料 - Internet Explorer

| <u> 毛고基本英科/建立ト水水質信牛/甲兀吸沮莢</u> ; | 建立基本资料 | >建立下 | 水水飯標準: | >單元限值資料 |
|---------------------------------|--------|------|--------|---------|
|---------------------------------|--------|------|--------|---------|

<u>S-WTP-03-S3</u>

− □ >

| 污水處理廠.      | 污水處理廠   | 單元名稱:進流站                                                                      | 1.確認         | 填寫之單元名稱                                 |
|-------------|---------|-------------------------------------------------------------------------------|--------------|-----------------------------------------|
| 排入項目        | 單位      | 單元限值                                                                          | 單元檢驗         |                                         |
| *水量         | CMD     | 70                                                                            |              |                                         |
| *化學需氧里(COD) | mg/L    | 600                                                                           |              |                                         |
| *懸浮固體物(SS)  | mg/L    | 600                                                                           | ✓            | 注音・連殺心確認准法社及故法社客制                       |
| * pH值       | 無       | 5 ~ 9                                                                         |              |                                         |
| * 水溫        | °C      | 35                                                                            |              |                                         |
| * 導電度       | µmho/cm | 1000                                                                          |              | 平台」之 <b>水質合格率、去除率</b> 依本項填              |
| * jī        | mg/L    | 3                                                                             |              | · 一一一一一一一一一一一一一一一一一一一一一一一一一一一一一一一一一一一一  |
| * 鋅         | mg/L    | 5                                                                             |              | 一一一一一一一一一一一一一一一一一一一一一一一一一一一一一一一一一一一一一一一 |
| * 鎳         | mg/L    | 1                                                                             |              |                                         |
| *總鉻         | mg/L    | 0.6                                                                           |              |                                         |
| * 鎘         | mg/L    | 1                                                                             |              |                                         |
| * 前         | mg/L    | 10                                                                            |              |                                         |
| * 鉛         | mg/L    | 0                                                                             |              |                                         |
| ★六價鉻        | mg/L    | 0.6                                                                           |              |                                         |
| * 真色色度      |         | 550 つ 動                                                                       | <u> </u>     | 以值官                                     |
| ≛生化需氧量(BOD) | mg/L    | 400 2.安义                                                                      | 田貝州が         |                                         |
| <           | 1       |                                                                               | >            |                                         |
|             |         | HODUSTRIAL DEVELOPMENT BUREAU,<br>MINISTRY OF ECONOMIC AFFAIRS<br>旋 論 ① 工 衆 局 | nternational | Integrated Systems Inc.                 |

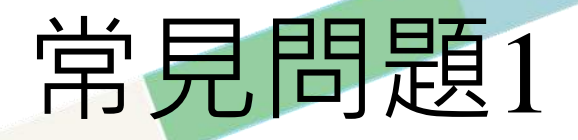

本廠的有些處理單位不屬於進流處理單位、一級處理單位,要怎麼填「1.2處理單元資料建立」?
 ANS:請將做為計算去除率計算的單元填寫至「進流站」,其他項目可填寫在「級別:一級處理單位;處理單元名稱:其他」

| 1.2處理單元資料建立        |              |                    |
|--------------------|--------------|--------------------|
| 建立基本资料>污水廠處理單元资料建立 | >新增污水廠處理單元資料 | <u>S-WTP-02-S1</u> |
| 污水處理廠: 污水廠         |              |                    |
| 污水廠處理單元資料          |              |                    |
| *級別: 進流站 🗸         | 同左側          | 依污水處理廠管理需求填寫       |
| ▲虎理留元夕稲.   准流站 ✔   | ▲處理單元名稱:     |                    |
|                    |              |                    |
| *處理單元代碼: 000       | ★處理單元代碼:     |                    |
| 依環保署標準             | *單元順序:       |                    |

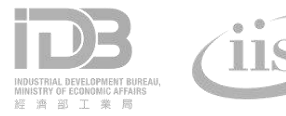

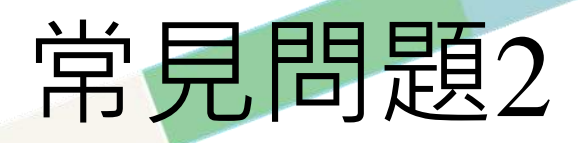

處理單位都已經建立好了,但在「智慧園區時空資訊雲平台-水資源管理資訊平台」去除率仍無法顯示?

| No | 原因                                               | 解決方法                                                                   |
|----|--------------------------------------------------|------------------------------------------------------------------------|
| 1  | 「1.2處理單元資料建立」左半側資料未填寫                            | 請補填 <mark>左半側</mark> 單元資料                                              |
| 2  | 「1.2處理單元資料建立」左半側資料填寫太<br>多項進流單元(000)、放流單位(999)資料 | 請將做為 <b>計算去除率計算的單元</b> 保留至「進流<br>站」,將其他項目調整至「級別:一級處理單位;<br>處理單元名稱:其他」。 |

#### 1.2處理單元資料建立

| 建立基本资料>污水廠處理單元资料建 | 立>新増污水廠處理單元資料 | <u>S-WTP-02-S1</u> |
|-------------------|---------------|--------------------|
| 污水處理廠:            |               |                    |
| ★級別: 進流站 ∨        | 同左側           | 依污水處理廠管理需求填寫       |
| ★處理單元名稱: 進流站 ✔    | *處理單元名稱:      |                    |
| *處理單元代碼: 000      | ▶ 處理單元代碼: [   |                    |
| 依環保署標準            | *單元順序:        |                    |

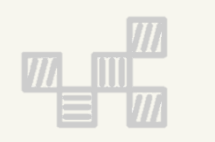

### 二、工業行政管理資訊系統 2.廠內單元水質檢驗

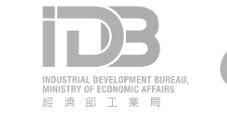

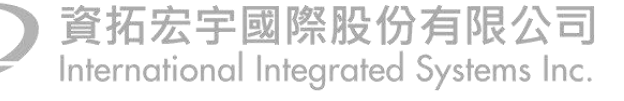

### 2.1廠內單元水質檢驗

#### 廠內單元水質檢驗-頁面說明

□ ☆ 汚水廠處理資訊系統 □ □ 1.基本資料建立 1.1.基本資料建立 1.2. 處理單元資料建立 1.3.建立限值標準 1.4.取樣收樣人員登錄 1.5.自行排放許可作業 1.6.建立斷管原因 1.7.污水處理書計書標 1.8.人員-污水廠設定 1.9.報表開/關帳設定 2. 廠內單元水質檢驗 2.1.廠內單元水質檢驗 2.2. 廠內水質異常記錄 2.3.污泥處理記錄 2.4. 藥劑使用記錄 2.5.操作日誌記錄

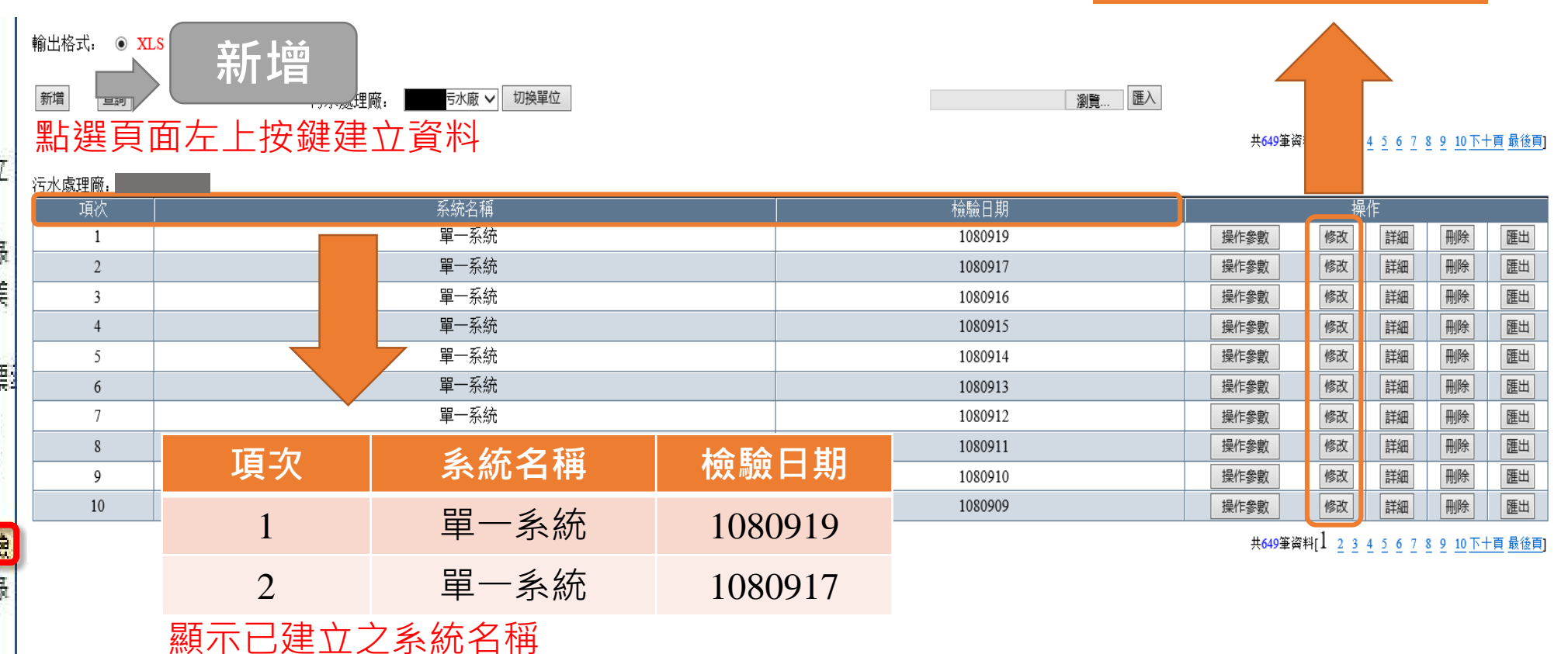

資拓宏宇國際股份有限公司

International Integrated Systems Inc.

點選修改按鍵,再次

檢查及修改內容。

### 2.1廠內單元水質檢驗

▶ 廠內單元水質檢驗-新增、修改

注意:檢驗日期、採樣點內容須確實填寫,確保「智慧 園區時空資訊雲平台」合格率、去除率資料可正確計算

| 污水處理廠:<br>廠內單元水質檢驗 |      | 檢測日期           |             |                       |                |            |       |                 |
|--------------------|------|----------------|-------------|-----------------------|----------------|------------|-------|-----------------|
| 處理量                |      | *檢驗日期: 1081220 |             | 氣候:                   | 晴天             | 採樣員: 柞     | 林蔚宣   |                 |
| *處理量: 6254         |      |                | *放流水量: 6553 |                       |                | *用電量: 3700 |       |                 |
| 採樣點                | 進流口  | 調勻池            | 初沉池 方文      | 流水量                   |                | 二沉池        | 三沉池   | 放流口             |
| 外觀                 | 清澈   | 清澈             | 清澈          | 清澈                    | 清澈             | 清澈         | 清澈    | 清澈              |
| 顏色                 |      |                |             |                       |                |            |       |                 |
| 溫度(°C)             | 11   | 20.8           |             | 22.9                  | 22.8           | 22.6       |       | 10.9            |
| 溶氧(DO)mg/L         |      | 0.91           |             | 2.37                  |                |            |       |                 |
| 酸鹼值 (氫離子濃度指標)      | 7.4  | 7.3            |             | 7.2                   | 7.2            | 7.2        |       | 7.7             |
| 懸浮固體(SS)mg/L       | 109  | 2905           |             | 1002                  | 3115           | 18         |       | 9.6             |
| 揮發性懸浮固體量(VSS)mg/L  | 56.5 | 1670           |             | 584                   | 1795           | 9          |       | 4.8             |
| 化學需氧量(COD)mg/L     | 479  | 2101           |             |                       |                | 76.6       |       | 70.2            |
| 生化需氧量(BOD)mg/L     |      |                |             |                       |                |            |       |                 |
| 總磷(T-P)mg/L        |      |                |             |                       |                |            |       |                 |
| 氨氮 mg/L            | 47   | 常見問題·          | 若原本項揮       | 国<br>之<br>資<br>料<br>未 | <b>顯示</b> 谁流口天 | 5 放流口欄位    | ,請將本筆 | 資料 2            |
|                    |      |                | 「 増 ・ 譲 系 約 | 充重新抓取欄                | 位資訊;並調         | 「依檢驗結果」    | 實際填寫內 | <u>へい</u><br>容。 |

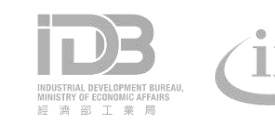

資拓宏宇國際股份有限公司 International Integrated Systems Inc.

路徑:環境分析/污水廠水量統計

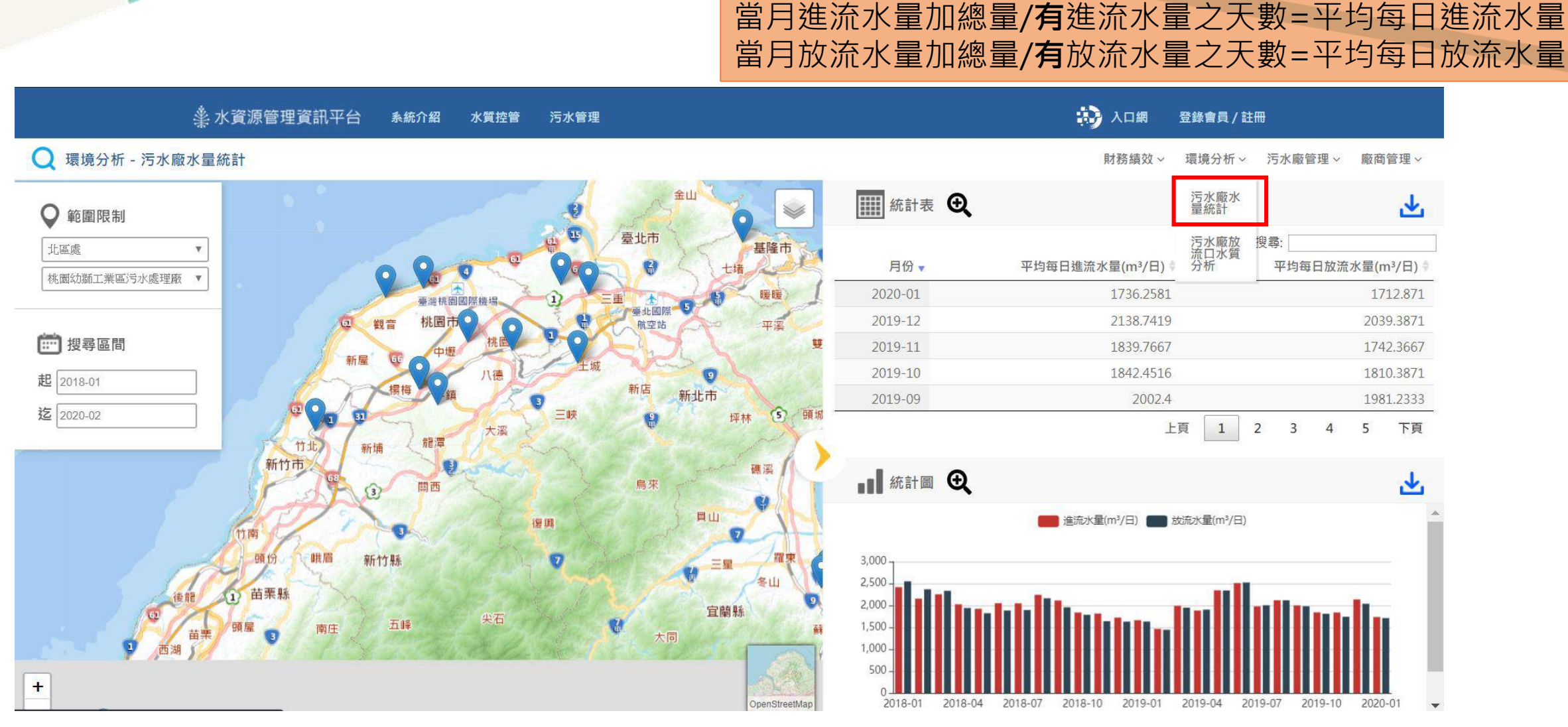

計算方式:

**資料來源:行政管理系統**「2.1廠內單元水質檢驗」進流水量、放流水量

◆ 路徑:環境分析/污水廠放流口水質分析

系統介紹

水質控管

污水管理

※水資源管理資訊平台

計算方式:

水質異常天數=放流水質**大於**限值的天數 合格天數=有放流的天數-水質異常天數 放流水質合格率(%)=合格天數/有放流的天數

入口網 登錄會員/註冊

| Q 環境分析 - 污水廠放流 L                            | 口水質分析                                                    |                                                                                                    |                               |            | 財務績效~      | 環境分析 ~ 污水廠管                   | [理 ~ 廠商管理 ~  |
|---------------------------------------------|----------------------------------------------------------|----------------------------------------------------------------------------------------------------|-------------------------------|------------|------------|-------------------------------|--------------|
| ◎ 範圍限制                                      |                                                          |                                                                                                    | <b>旅</b> 計表                   | ₹ <b>⊕</b> |            | 污水廠水<br>量統計                   | <u>*</u>     |
| ▼<br>北區處<br>▼                               | 0 9 0 0                                                  | 空 臺北市<br>基隆市<br>七堵                                                                                                    | 月份,                           | pH合格率(%) ≑ | SS合格率(%) 🕴 | 污水廠放 搜尋:<br>流口水質<br>分析 ፤(6) ◆ | BOD合格率(%) \$ |
| 100 BEG 490 300 LE 200 273 273 1000 PE 1487 | 臺灣桃園國際機場                                                 |                                                                                                    | 2018/11                       | 100.00     | 100.00     | 100.00                        | 100.00       |
|                                             | 回 觀音 桃園市 井岡                                              | <b>市</b> 航空站 平溪                                                                                                    | 2018/10                       | 100.00     | 100.00     | 100.00                        | 100.00       |
| ····· 按碍叵同                                  | 新屋。電力中壢                                                  |                                                                                                    | 2018/09                       | 100.00     | 100.00     | 100.00                        | 100.00       |
| 起 2018-01                                   | 横梅の箱                                                     | 新店新北市                                                                                                    | 2018/08                       | 100.00     | 100.00     | 100.00                        | 100.00       |
| 迄 2018-11                                   | 1 <sup>22</sup> 1 31<br>竹北<br>新浦<br>龍潭<br>大溪<br>新市<br>町西 | 三峡                                                                                                    | ▲■■ 統計圖                       | • •        |            | 上頁 1                          | 2 3 下頁<br>上  |
| 後龍<br>1<br>1<br>西湖                          | 竹南<br>町份 峨眉 新竹縣<br>1) 苗栗縣<br>頭屋 3 南庄 五峰 尖石               | (復興)<br>日山<br>日本<br>日本<br>日本<br>日本<br>日本<br>日本<br>日山<br>日本<br>日山<br>日山<br>日山<br>日山<br>日山<br>日山<br>日山<br>日山<br>日山<br>日山<br>日山<br>日山<br>日山 | 100 %<br>80 %<br>60 %<br>40 % | pH台棺率(%)   | SS合格率(%) C | OD合格率(%) <b>B</b> OD合格率       | £(%)         |
| +                                           |                                                          | OpenStreetMap                                                                                                    | 20 % -<br>0 % -<br>2018/0     | 01 2018/03 | 2018/05    | 2018/07 2018/09               | 2018/11      |
| 資料來源:行                                      | <b>政管理系統「2.1</b> 廠内                                      | 內單元水質檢驗,PH                                                                                                    | • SS •                        |            | SOD        |                               |              |

◆ 路徑:污水廠管理/去除率分析

計算方式:

日去除率=(當日進流水質-當日出流水質)/當日進流水水質 月平均去除率=每日去除率加總/日數

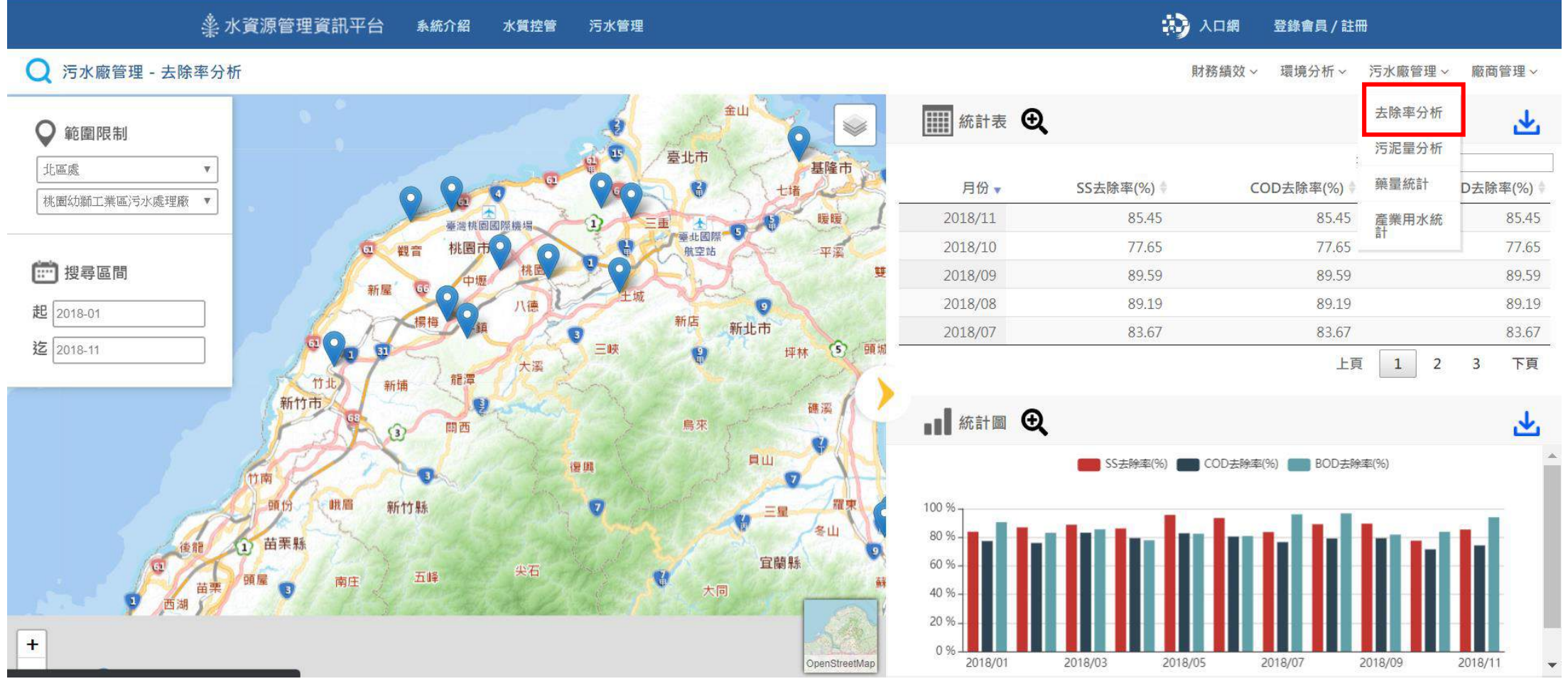

資料來源:行政管理系統「2.1廠內單元水質檢驗」SS、COD、BOD

#### ◆ 路徑:污水廠管理/產業用水統計

#### 說明:依工廠基本資料(排序第1項)行業別為基準進行統計

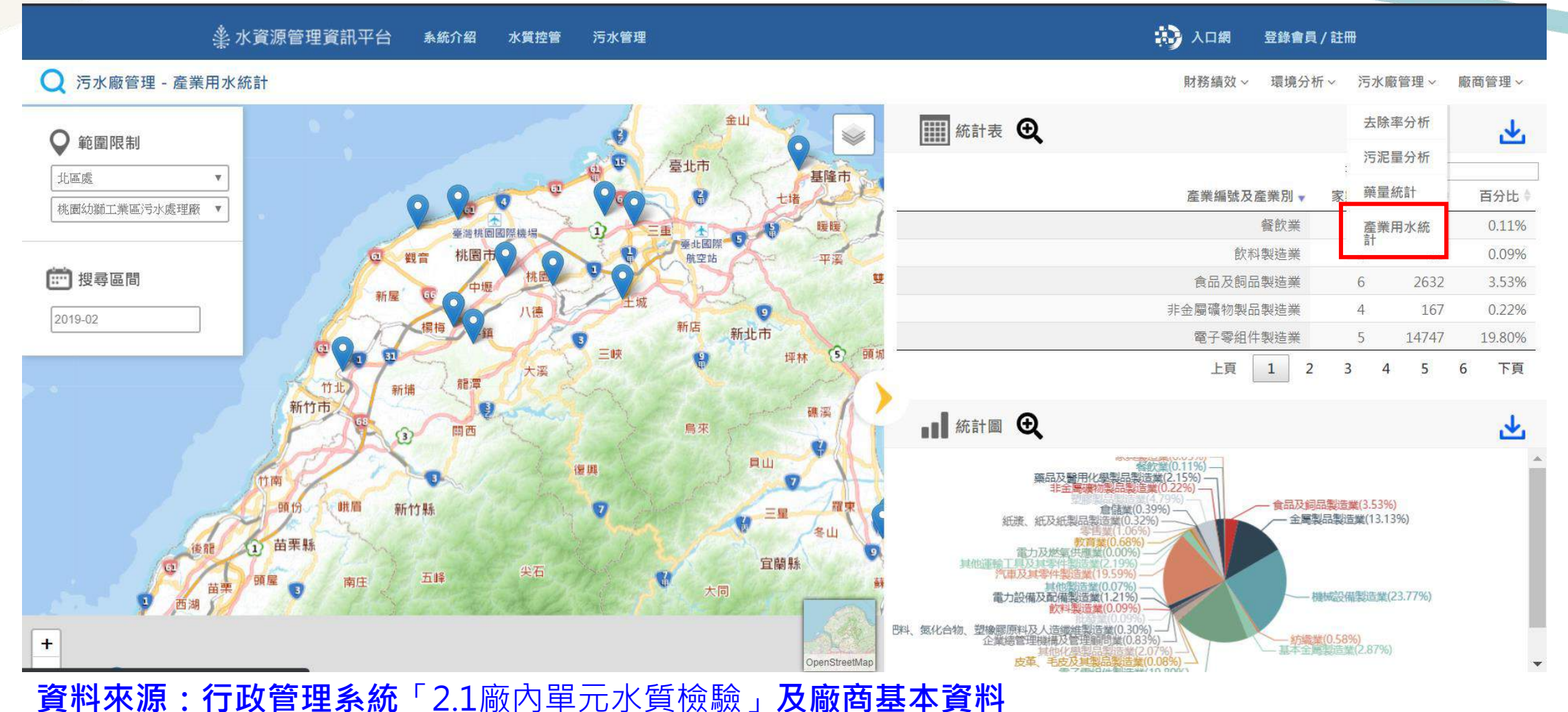

### 2.2廠內水質異常紀錄

#### 廠內水質異常紀錄-頁面介紹

Ξ

2.5.操作日誌記錄

點選修改按鍵,再次 檢查及修改內容。

| 1 其木容料建立        | 污水廢操作管 | <b>[理&gt;廠內水衡異常記錄</b> |         |          |            |      |            |     |       |                 | <u>S-</u>       | WTF-02-S0 |
|-----------------|--------|-----------------------|---------|----------|------------|------|------------|-----|-------|-----------------|-----------------|-----------|
| 1.基本資料建立        | 新増 查詢  | ] ∟ 〉 〔 ᅾ             | 馸增      | 污水處理廠:   | 污水廠 🗸 切換單位 |      |            |     |       |                 |                 |           |
| 1.2.處理單元資料建立    | 點選     | 點選頁面左上按鍵建立資料          |         |          |            |      |            |     |       | <u>; 9 10下十</u> | <u>·頁 最後頁</u> ] |           |
| □1.3.建立限值標準     | 污水處理廠  | 5                     |         |          |            |      |            |     |       |                 |                 |           |
| 1.4.取樣收樣人員登錄    | 項次     | 日期                    |         | 系統名稱     | 「一 単元名稱    | pH   | SS         | COD | BOD   |                 | 操作              |           |
| □1.5.自行排放許可作業   | 1      | 108/07                | /11     | 單一系統     | 曝氣池A       | 0    | 2013       | 0   | 0     | 修改              | 詳細              | 刪除        |
| 16建立警察原用        | 2      | 108/07                | /11     | 單一系統     | 曝氣池B       | 0    | 2520       | 0   | 0     | 修改              | 詳細              | 刪除        |
|                 | 3      | 108/07                | /10     | 單一系統     | 曝氣池B       | 0    | 2233       | 0   | 0     | 修改              | 詳細              | 刪除        |
| □1.7.污水處埋費計費標3  | 4      | 108/07                | /10     | 單一系統     | 曝氣池A       | 0    | 2113       | 0   | 0     | 修改              | 詳細              | 刪除        |
| 1.8.人員-污水廠設定    | 5      | 108/07                | /09     | 單一系統     | 曝氣池A       | 0    | 2063       | 0   | 0     | 修改              | 詳細              | 刪除        |
| 1.9.報表開/關帳設定    | 6      | 108/07                | /09     | 單一系統     | 曝氣池B       | 0    | 2370       | 0   | 0     | 修改              | 詳細              | 刪除        |
| 2.廠內單元水質檢驗      | 7      | <b></b>               | 日期      | 系統名稱     | 單元名稱       | nH   | SS         | COD | BOD - | 修改              | 詳細              | 刪除        |
| □ 2.1. 廠內單元水質檢驗 | 8      |                       |         |          |            | P    |            |     |       | 修改              | 詳細              | 刪除        |
| 2.2. 廠內水質異常記錄   | 9      | 1 10                  | 8/07/11 | 單一系統     | 曝氣池A       | 0    | 2013       | 0   | 0     | 修改              | 詳細              | 刪除        |
| 2.3.污泥處理記錄      | 10     | 2 10                  | 8/07/11 | 單一系統     | 曝氣池B       | 0    | 2520       | 0   | 0     | 修改              |                 | 刪除        |
| 2.4.藥劑使用記錄      |        | 顯示已建                  | ウンタ:    | 統名稲(依21廊 | 5. 力單元水質相  | 命騎呈刊 | <b>首</b> ) |     |       |                 |                 |           |
| 12.5 操作日誌記錄     |        |                       |         |          | 立太子國除股1    | が月限し |            |     |       |                 | 20              |           |

International Integrated Systems Inc.

### 2.2廠內水質異常紀錄

#### · 廠內水質異常紀錄-新增、修改

|   | 污水廠操作管理>廠內水質異常記錄>廠內水質異常記錄資料 | <u>S-WTF-02</u>  | <u>-83</u> |                                    |
|---|-----------------------------|------------------|------------|------------------------------------|
|   | 污水處理廠: 污水廠                  |                  |            | 1 確認值寫之檢驗日期、系統、單元名稱                |
|   | 廠內水質異常                      |                  |            |                                    |
|   | *系統名稱: 單一系統                 | *檢驗日期: 108/07/11 |            |                                    |
|   | *單元名稱: 曝氣池A                 | *時間:             |            |                                    |
| / | *異常原因:                      |                  |            |                                    |
|   |                             |                  |            | 2.依實際情況填寫 <b>異常原因、處理情形</b> 及異      |
|   | *處理情形:<br>                  |                  |            | 常項目(必填)                            |
|   | 追查記錄:                       |                  |            |                                    |
|   | 異常項目                        |                  |            |                                    |
|   | *pH: 0                      | *SS: 2013 mg/L   |            |                                    |
|   | *COD: 0 mg/L                | BOD: 0 mg/L      |            |                                    |
|   | 動植物性油脂: 0 mg/L              | 礦物性油脂: 0 mg/L    |            | ↓<br>注音· <b>进海马访海毘尚毕務心情宵</b> ,確但「知 |
|   | 透視度: 0                      | 其他: 0            | 7          |                                    |
|   |                             |                  |            | -   慧園區時空資訊雲半台」 <b>異常資訊</b> 回完整顯不。 |
|   | 鐵:0                         | 4:0              |            |                                    |
|   | 鋅 : 0                       | 銅: 0             |            |                                    |
|   | 六價鉻: 0                      |                  |            |                                    |
|   | 系統資料                        |                  |            | ~                                  |
|   |                             | DB (jisi) 資拓宏    | 33         | P國際股份有限公司 29                       |

International Integrated Systems Inc.

#### ◆ 路徑:污水廠管理/污水廠異常(需登入)

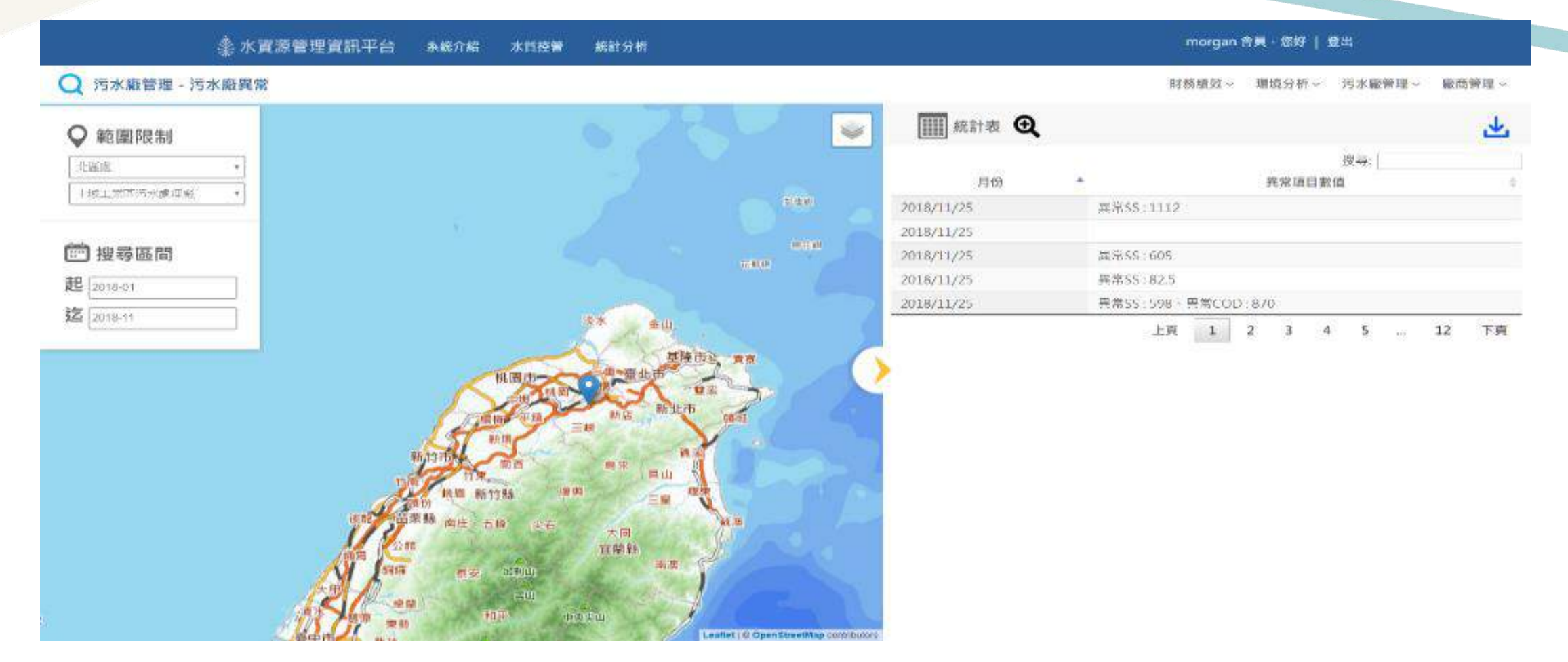

資料來源:行政管理系統「2.2廠內水質異常紀錄」污水廠水質檢驗異常資訊

### 2.4 藥劑使用紀錄

#### ◆ 藥劑使用紀錄-頁面介紹

□1. 盘本貞科建业

1.1.基本資料建立

1.3.建立限值標準

1.6.建立斷管原因

1.2.處理單元資料建立

1.4.取樣收樣人員登錄

1.5.自行排放許可作業

1.7.污水處理費計費標

1.8.人員-污水廠設定

1.9.報表開/關帳設定

2.1.廠內單元水質檢驗

2.2.廠內水質異常記錄

2.3. 污泥處理記錄

2.4.藥劑使用記錄

2.5.操作日誌記錄

2. 廠內單元水質檢驗

#### 污水廢操作管理>藥劑使用記錄 S-WTF-04-S0 新増 查詢 新增 亏水廠 ✔ 切換單位 污水處理廠: 點選頁面左上按鍵建立資料 共204筆資料[1 2 3 8 9 10 下十頁 最後頁 污水處理廠. 污水廠 操作 使用量 詳細 詳細 聚氯化鋁 (PAC) 1,858 修改 修改 刪除 1080403 10 硫酸 5,720 30 2 1080403 修改 修改 刑除 刑除 氫氧化鈉 詳細 詳細 詳細 詳細 詳細 詳細 詳細 詳細 詳細 詳細 詳細 詳細 詳細 詳細 詳細 詳細 詳細 30 3 1080403 4,210 4 聚氯化鋁 (PAC) 1080327 10 1,868 刑除刑除 修改 5,750 硫酸 1080327 40 5 修改 修改 修改 氫氧化鈉 40 6 1080327 4,240 立公子凝隹劑 7 1020325 20 320 刪除 項次 品名 進藥量 日期 使用量 結存量 4,280 修改 刪除 1,878 修改 詳細 5,790 删除 聚氯化鋁(PAC) 1080403 0 10 1,858 ŧ204筆資料[】 2 3 4 5 6 7 8 <u>9 10</u>下十頁 最後頁] 硫酸 2 1080403 0 30 5,720 顯示已建立之資料

資拓宏宇國際股份有限公司

International Integrated Systems Inc.

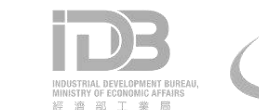

31

點選修改按鍵,再次

檢查及修改內容。

### 2.4 藥劑使用紀錄

#### ◆ 藥劑使用紀錄-新增、修改

| 污水廠操作管理>藥劑使用記錄>新增藥劑使用記錄 <u>S-W1</u>                       | <u>TF-04-S1</u>                               |
|-----------------------------------------------------------|-----------------------------------------------|
| 污水處理廠: 污水廠                                                |                                               |
| 藥劑資料                                                      |                                               |
| <ul> <li>*品名: 硫酸 ✓</li> <li>*單位:</li> <li>*日期:</li> </ul> | 依實際使用情形填寫藥劑資料:品名、單<br>立、日期、分子式、進藥量、使用量、類別)    |
| *分子式:       *進藥量:                                         | 資訊填寫完成後,可至「智慧園區時空資<br>訊雲平台」查詢 <b>藥劑統計資料</b> 。 |
| * 使用量:<br>* 類別: 廢水加藥量 ~                                   |                                               |
| 確認重設                                                      |                                               |

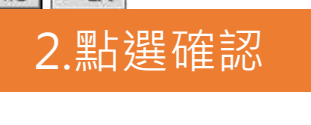

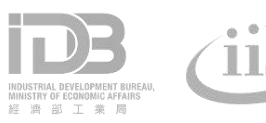

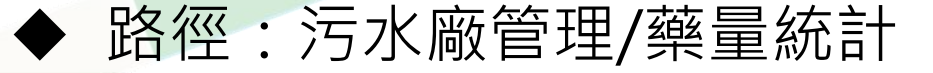

說明:依填寫之每日藥劑用量加總計算

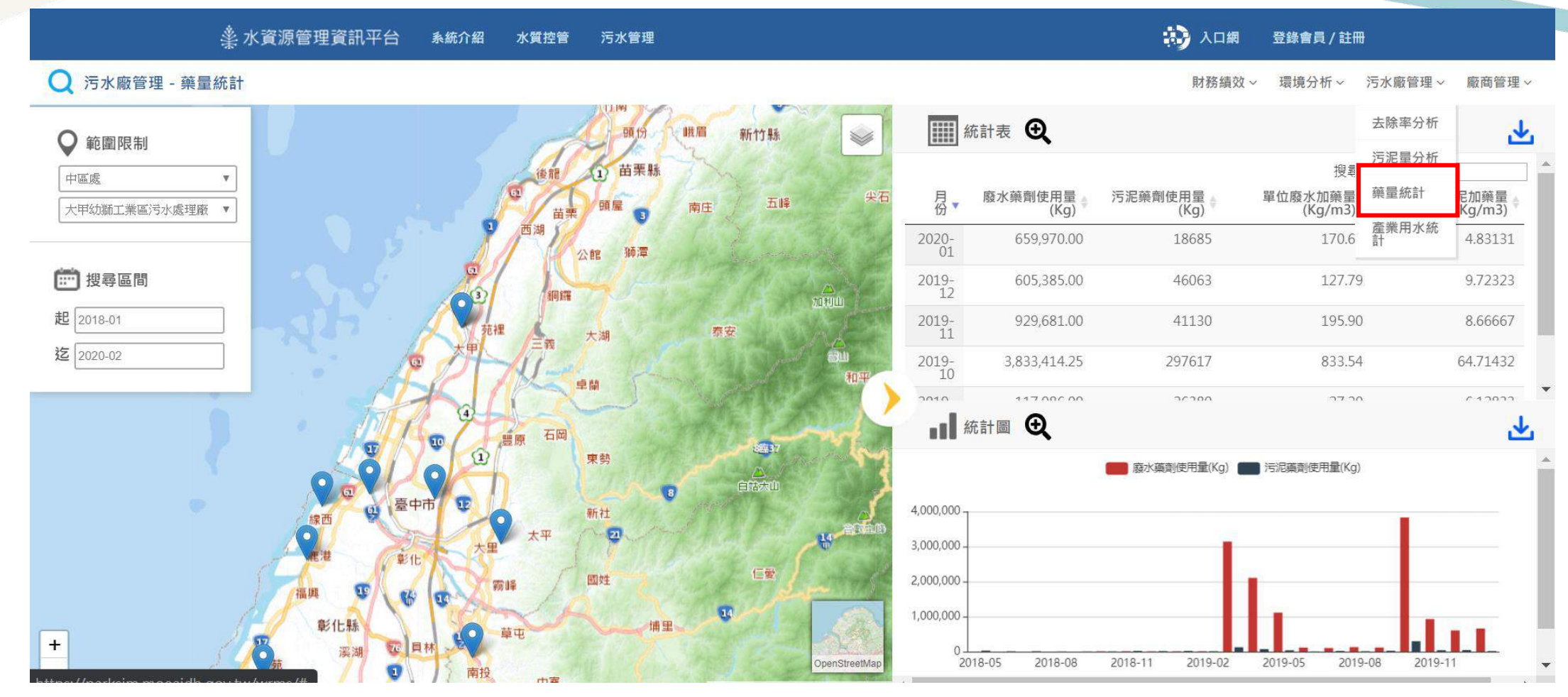

資料來源:行政管理系統「2.4藥劑使用紀錄」廢水加藥量、污泥加藥量

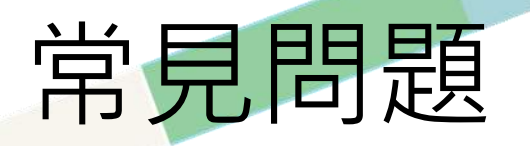

•「2.1廠內單元水質檢驗」採樣點的檢驗值欄位不夠,無法填寫檢 驗資訊。

ANS:依資訊室的需求單填寫提報,請行政管理系統協助。

| Image: Problem Stream         Packar it it it it it it it it it it it it it                                                                                                    |     | <u>S-WTP-03-S3</u> |         |       | <b>插</b> 檀淮 | 13建立限值      |  |  |  |  |
|----------------------------------------------------------------------------------------------------|-----|--------------------|---------|-------|-------------|-------------|--|--|--|--|
| 單位         單元限值         單元檢驗           *水里         CMD         70                                                                                                    | ,   |                    | 名稱: 進流站 | 單元:   |             |             |  |  |  |  |
| ·水里       CMD       70       □         ·化學需氧里(COD)       mg/L       600       ✓         ·账浮固體物(SS)       mg/L       600       ✓         ·pH值       無       5       ~ 9       □         ·pH值       ①       35       □       □         ·ja電度       µmho/cm       1000       □       □         ·ja電度       mg/L       5       □       □         ·ja電度       mg/L       1000       □       □         ·ja電度       mg/L       1       □       □         ·ja       mg/L       1       □       □         ·ja       mg/L       1       □       □         ·ja       mg/L       1       □       □         ·ja       mg/L       1       □       □         ·ja       mg/L       10       □       □ |     | 單元檢驗               |         | 單元限值  | 單位          | 排入項目        |  |  |  |  |
| ·化學需氧單(COD)       mg/L       ⑥00       ·         ·縣浮固體物(SS)       mg/L       ⑥00       ·         ·pH值       無       ⑤00       ·         ·pH值       無       ⑤00       ·         ·加伯       千       ⑤00       ·         ·加伯       千       ⑤00       ·         ·加伯       千       ⑤00       ·         ·加伯       ①       ○       ○         ·加伯       ①       ③       ○         ·湖       mg/L       ③       ○         ·納       mg/L       1       ○         ·線鉛       mg/L       ○       ○         ·編鉛       mg/L       1       ○         ·議       mg/L       10       ○                                                                                                    |     |                    | ]       | 70    | CMD         | *水童         |  |  |  |  |
| 腋穿面體物(SS)         mg/L         600         マ           *pH值         第         5         ~ 9         0           *冰温         °C         35         0         0           *導電度         µmho/cm         1000         0         0           *調         mg/L         35         0         0           *調         mg/L         35         0         0           *線         mg/L         1000         0         0           *線         mg/L         1         0         0           *線         mg/L         0.6         0         0           *編         mg/L         1         0         0           *編         mg/L         10.6         0         0                                       |     | <b>v</b>           | ]       | 600   | mg/L        | *化學需氧單(COD) |  |  |  |  |
| <ul> <li>▶p대值</li> <li>第二</li> <li>第二</li> <li>10</li> <li>1</li> </ul>                                                                                                    |     | ✓                  | ]       | 600   | mg/L        | *懸浮固體物(SS)  |  |  |  |  |
| 水温       °C       35       □         導電度       µmho/cm       1000       □         ·涧       mg/L       3       □         ·綽       mg/L       5       □         ·線       mg/L       1       □         ·線給       mg/L       0.6       □         ·編給       mg/L       1       □         ·編給       mg/L       10.6       □         ·編       mg/L       1       □                                                                                                    |     |                    |         | 5 ~ 9 | 無           | * pH值       |  |  |  |  |
| 導電度         µmho/cm         1000         □           •洞         mg/L         3         □           •鈴         mg/L         5         □           •鈴         mg/L         1         □           •線         mg/L         1         □           •線         mg/L         0.6         □           •編         mg/L         1         □           •編         mg/L         10         □                                                                                                    |     |                    | ]       | 35    | °C          | * 水溫        |  |  |  |  |
| · 絅         mg/L         3            · 綽         mg/L         5            · 線         mg/L         1            · 線         mg/L         0.6            · 線         mg/L         1            · 線         mg/L         0.6            · 線         mg/L         1            · 編         mg/L         10                                                                                                    |     |                    | ]       | 1000  | µmho/cm     | * 導電度       |  |  |  |  |
| ・弁         mg/L         5         □           ・線         mg/L         1         □           ・線鉛         mg/L         0.6         □           ・編         mg/L         1         □           ・編         mg/L         0.6         □           ・編         mg/L         1         □           ・編         mg/L         1         □                                                                                                    |     |                    | ]       | 3     | mg/L        | * jī        |  |  |  |  |
| ·線       mg/L       1       □         ·線鉛       mg/L       0.6       □         ·編       mg/L       1       □         ·編       mg/L       10       □                                                                                                    |     |                    | ]       | 5     | mg/L        | * 鋅         |  |  |  |  |
| ·線鉛     mg/L     0.6     □       •編     mg/L     1     □       •識     mg/L     10     □                                                                                                    |     |                    | ]       | 1     | mg/L        | * 鎳         |  |  |  |  |
| * 編 mg/L 1 □ □ □ 1 □ □ □ 1 □ □ □ □ □ □ □ □ □ □                                                                                                    |     |                    | ]       | 0.6   | mg/L        | * 總鉻        |  |  |  |  |
| * 3號 mg/L 10                                                                                                    |     |                    | ]       | 1     | mg/L        | * śp        |  |  |  |  |
|                                                                                                    |     |                    | ]       | 10    | mg/L        | * 101       |  |  |  |  |
| * 鉛 mg/L 0 .                                                                                                    |     |                    | ]       | 0     | mg/L        | * 鈷         |  |  |  |  |
| * 六價鉛 mg/L 0.6 □                                                                                                    |     |                    | ]       | 0.6   | mg/L        | * 六價鉻       |  |  |  |  |
| * 真色色度 550 □                                                                                                    |     |                    | ]       | 550   |             | * 真色色度      |  |  |  |  |
| *生化需氧量(BOD) mg/L 400 🗸                                                                                                    |     | <b>V</b>           | ]       | 400   | mg/L        | *生化需氧量(BOD) |  |  |  |  |
|                                                                                                    | (i) | <u> </u>           |         |       |             |             |  |  |  |  |

經濟部工業局

| 21 | 亚方大 | 吕규기 | ノ昏腧論 |
|----|-----|-----|------|
|    |     |     |      |

| 11/11年/11/17月微敏   |       |               |             |        |      |            |     |       |
|-------------------|-------|---------------|-------------|--------|------|------------|-----|-------|
| 系統名稱: 單一系統        |       | *檢驗日期: 108122 |             | 氣候: 晴天 |      | 採樣員:       | 林蔚宣 |       |
| 處理量: 6254         |       |               | *放流水量: 6553 | · ·    |      | *用電量: 3700 |     |       |
| 採機點               | 進流口   | 調勻池           | 初沉池         | 氧化渠    | 迴流污泥 | 二沉池        | 三沉池 | 放流口   |
| 時間                | 08:57 |               |             |        |      |            |     | 09:36 |
| 外觀                | 清澈    | 清澈            | 清澈          | 清澈     | 清澈   | 清澈         | 清澈  | 清澈    |
| 顏色                |       |               |             |        |      |            |     |       |
| 溫度(°C)            | 11    | 20.8          |             | 22.9   | 22.8 | 22.6       |     | 10.9  |
| 溶氧(DO)mg/L        |       | 0.91          |             | 2.37   |      |            |     |       |
| 酸鹼值 (氫離子濃度指標)     | 7.4   | 7.3           |             | 7.2    | 7.2  | 7.2        |     | 7.7   |
| 懸浮固體(SS)mg/L      | 109   | 2905          |             | 1002   | 3115 | 18         |     | 9.6   |
| I發性懸浮固體量(VSS)mg/L | 56.5  | 1670          |             | 584    | 1795 | 9          |     | 4.8   |
| 化學需氧量(COD)mg/L    | 479   | 2101          |             |        |      | 76.6       |     | 70.2  |
| 生化需氧量(BOD)mg/L    |       |               |             |        |      |            |     |       |
| 總磷(T-P)mg/L       |       |               |             |        |      |            |     |       |
| 氨氮 mg/L           | 47    |               |             |        |      |            |     | 23    |

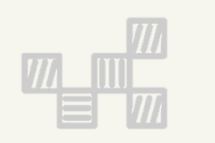

### 二、工業行政管理資訊系統 4.廠商資料查詢

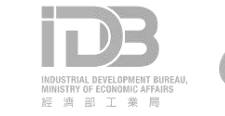

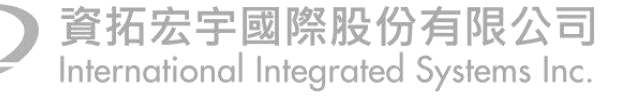

### 4.2處理廠商污水量資料

#### ◆ 處理廠商污水量資料-頁面介紹

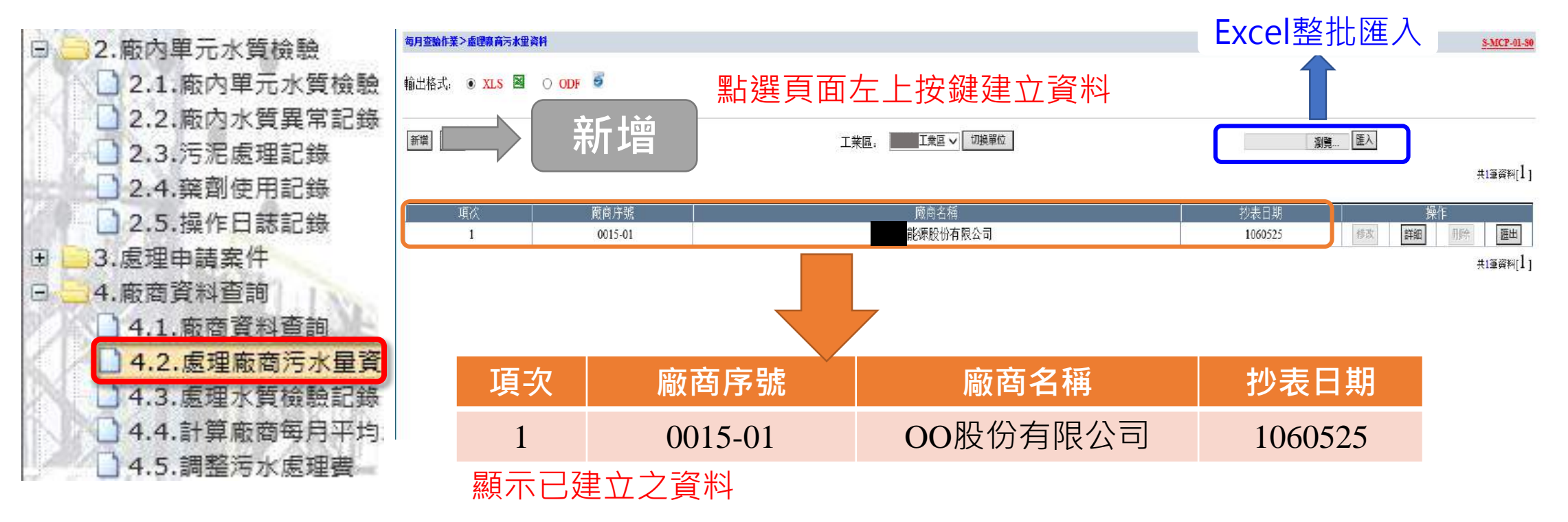

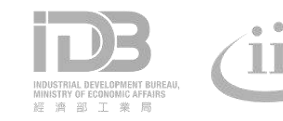

### 4.2處理廠商污水量資料

#### ◆ 處理廠商污水量資料-新增、修改

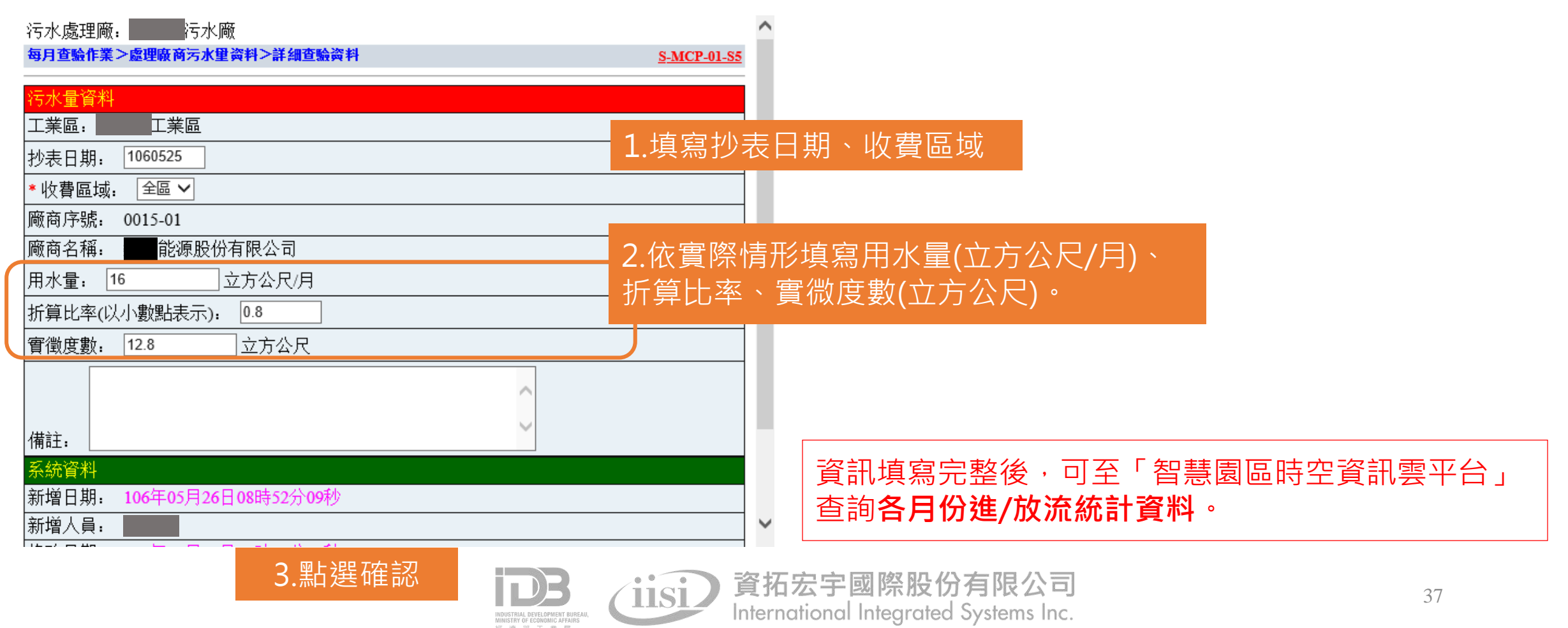

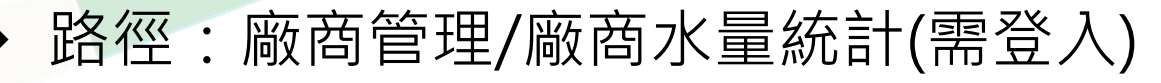

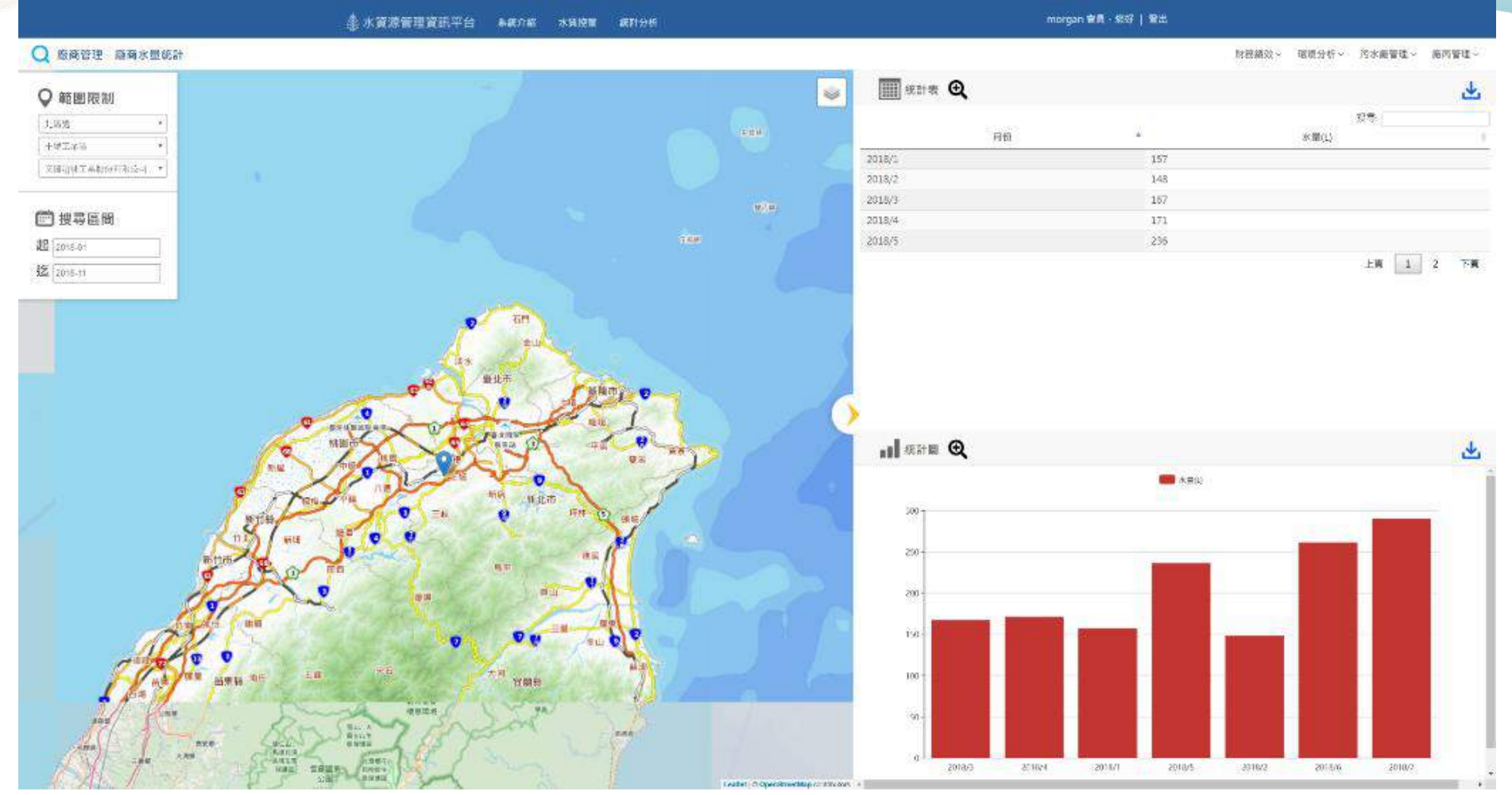

**資料來源:行政管理系統**「4.2處理廠商污水量資料」廠商用水量

### 4.3處理水質檢驗紀錄

#### ◆ 處理水質檢驗紀錄-頁面介紹

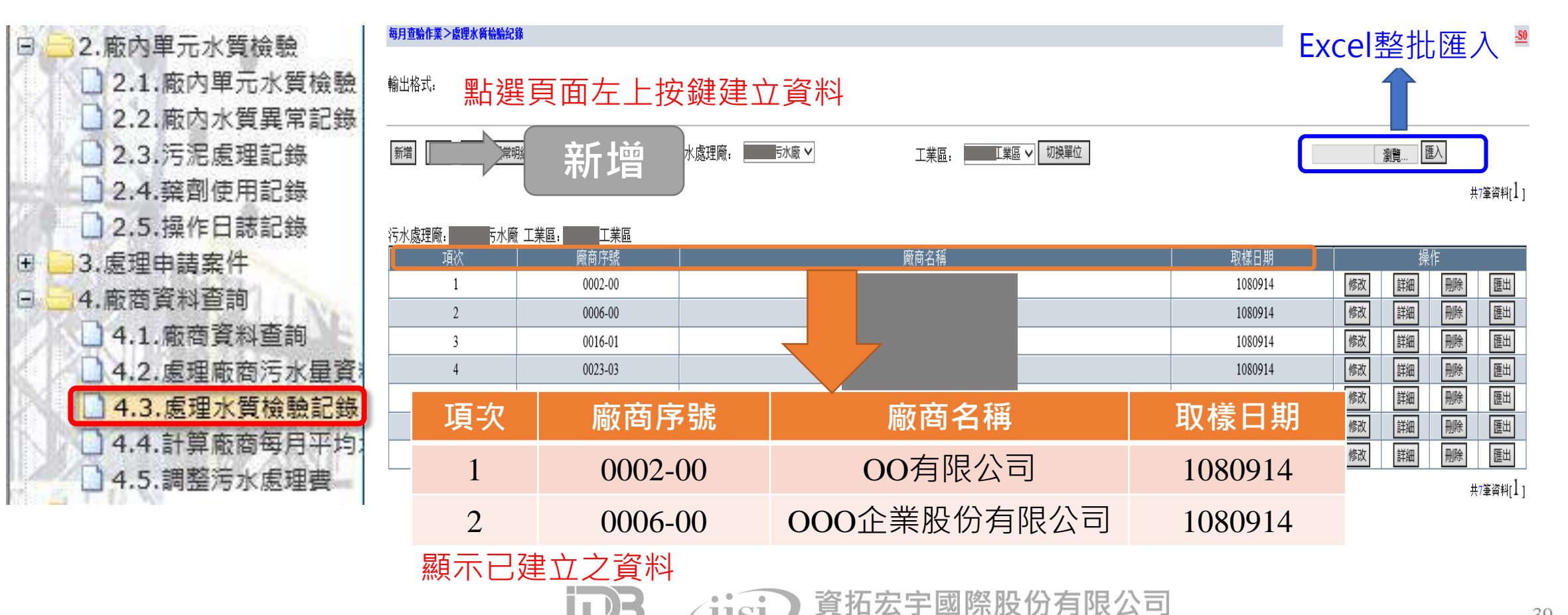

International Integrated Systems Inc.

### 4.3處理水質檢驗紀錄

#### ▶ 處理水質檢驗紀錄-新增、修改

| 每月查驗作業>處理水蔭檢驗紀錄>新增资料          | <u>S-MCP-02-S1</u> |             |      | 为呈現水質分析容制 | 总務心值宮相關咨約      |
|-------------------------------|--------------------|-------------|------|-----------|----------------|
| 污水處理廠: 污水廠 工業區: 工業區           | <u>I</u>           |             |      | 柳王机小莫力加莫有 | 1000 采动 旧购 更 何 |
| 水質檢驗資料                        |                    | E -         | _    |           |                |
| * 廠商序號-名稱: 0001-01 🗸 — 有限公司   | 3                  | 1 应         | 病方容却 |           |                |
| * 收費區域:   全區 ✔                |                    | 上,川则        | い回見可 |           |                |
| * 取樣日期:                       | *取樣時間:(HHMM: 0800) | <u>ੇ</u> ਸਾ |      |           |                |
| 違規查獲日期:                       | =請選擇= 🗸            | 2.月〉        | X惊口光 |           |                |
| 加重計費水量:                       |                    |             |      |           |                |
| 瓶號: (B碼: 轉碼後瓶號)               | * 氣候: 晴天 🗸         |             |      |           |                |
| 產業類別:                         | *採樣目的:             |             |      |           |                |
| 砂、石及黏土採取業                     | 定期採樣               | 3.取         | 2樣相關 | 資訊        |                |
| *排放種類: ◎工業廢水 ○生活污水 ○電鍍區<br>廢水 | * 收樣人員:            |             |      |           |                |
| * 取樣來源: 放流口 🖌                 | 取樣原因: 其他 🗸         |             |      |           |                |
| * 取樣人員: 增加                    | 清除                 |             |      |           |                |
| *是否列入處理費計算: ●列入計算 ○有水樹<br>算   | 約,不列入計算 ○採無水樣,不列入計 | ~           |      |           |                |
|                               |                    |             |      |           |                |

#### ◆ 路徑:廠商管理/廠商水質分析(需登入)

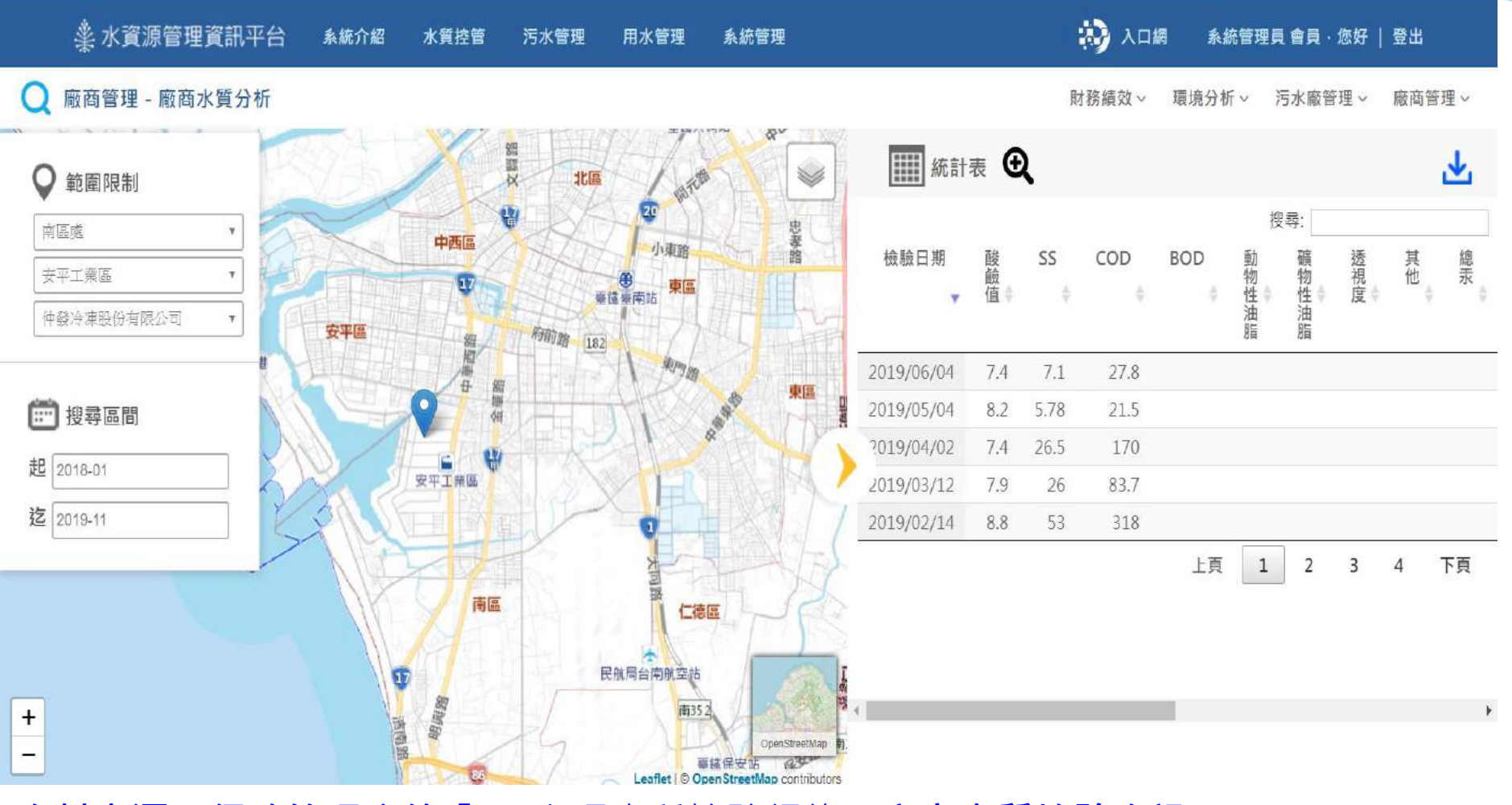

資料來源:行政管理系統「4.3處理水質檢驗紀錄」廠商水質檢驗資訊

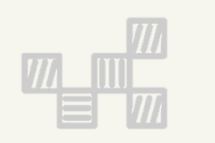

## 工業行政管理資訊系統 6.管理績效指標表

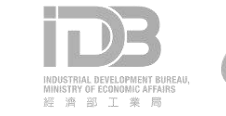

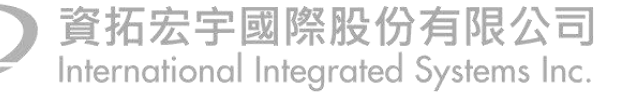

### 6.2污泥產生量及性質與處理方式現況表

#### ◆ 污泥產生量及性質與處理方式現況表-頁面說明

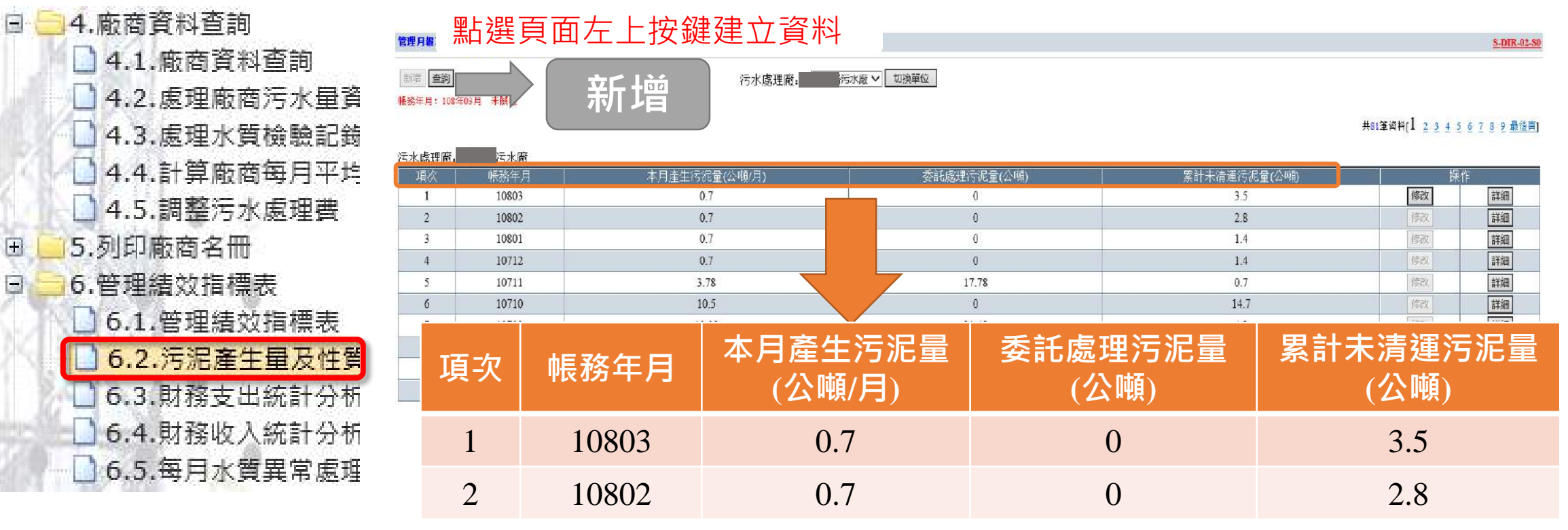

顯示已建立之資料

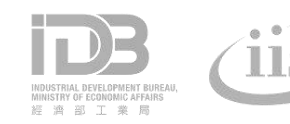

) 資拓宏宇國際股份有限公司 International Integrated Systems Inc.

### 6.2污泥產生量及性質與處理方式現況表

#### ◆ 污泥產生量及性質與處理方式現況表-新增、修改

| 現日                |        | 真科                                                                                                    |                    |                     |
|-------------------|--------|----------------------------------------------------------------------------------------------------|--------------------|---------------------|
| 本月平均污水里(立方公尺/月)   |        | 28321                                                                                                    | 1 1                |                     |
| 本月產生污泥量(公噸/月)     |        | 0.7                                                                                                    | ⊥. <del>`</del> †́ | ·归乃水重久乃ル重、乙水伞       |
| 污泥含水率(%)          |        | 79.6                                                                                                    |                    |                     |
| 污泥處理方式(請勾選)       |        | <ul> <li>□重力濃縮&lt;</li> <li>□浮上</li> <li>□好氧消化</li> <li>□壓濾脫水</li> <li>□帶濾脫水</li> <li>□PU床乾燥</li> <li>□砂床乾燥</li> <li>☑ 其他</li> <li>■ ひ脱水螺旋屋</li> </ul> | 2.污                | 泥清運、處理資訊            |
| ·<br>污泥清運方式(請勾選)  |        | ○自行清運 ●委託代清運                                                                                                    |                    |                     |
| 委託處理污泥量(公噸)       |        | 0                                                                                                    |                    |                     |
| 累計未清運污泥量(公噸)      |        | 3.5                                                                                                    |                    |                     |
| 污泥處理單價(元/公噸)      |        | 7700                                                                                                    |                    |                     |
| 清運頻率(次/月)         |        | 6                                                                                                    |                    | 2.為呈現污泥分析資料務必填寫相關資料 |
| 污泥清運、處理及處置費用(元/年) |        | 0                                                                                                    |                    |                     |
| 污泥暫存設施            |        | 污泥儲存斗                                                                                                    | っ 法                |                     |
| 污泥處理及最終處置地點       |        |                                                                                                    | 5.75               | 化智仔及取終處理員訊          |
| 派員追蹤結果            |        | -                                                                                                    |                    |                     |
| 少生ゆる田磁性な変でへの知問    | A、廠商名稱 |                                                                                                    |                    |                     |
| 15.有味题理惯件者構及百約期限  | B、契約期限 | 108年1月1日至108年12月31日                                                                                                    |                    |                     |

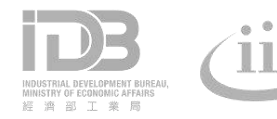

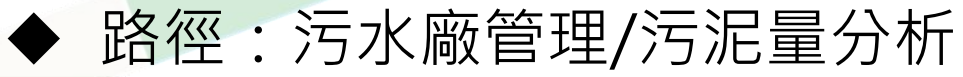

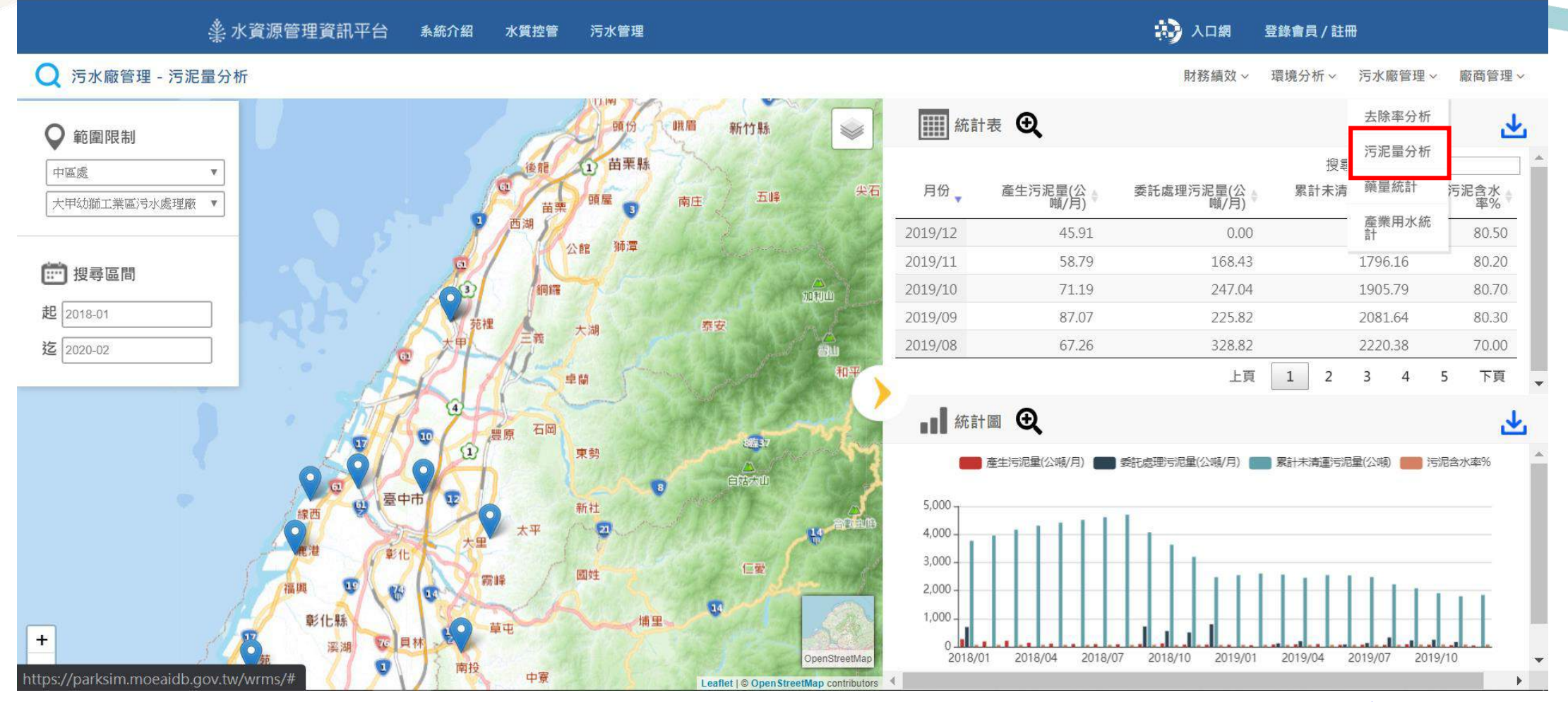

**資料來源:行政管理系統**「6.2污泥產生量及性質與處理方式現況表」產生污泥量、污泥清運量、累 計未暫存量、含水率

### 6.3 財務支出統計分析表

문산

F

#### ◆ 污泥產生量及性質與處理方式現況表-頁面說明

| 4.廠商資料查詢                                                                    | 管理月報>              | 點選頁    | 面左上按鍵建立   | 資料                                     |            |                |                  | 3-EXP-01-SO    |
|-----------------------------------------------------------------------------|--------------------|--------|-----------|----------------------------------------|------------|----------------|------------------|----------------|
| <ul> <li>4.1.廠商資料查詢</li> <li>4.2.處理廠商污水量資;</li> <li>4.3.處理水質檢驗記錄</li> </ul> | 新聞 査調<br>報務年月:108年 | 吸月 未誠能 | 新增        | 討廠▼                                    |            | 共81筆資料[1 2 3 4 | 1 <u>5 6 7</u> 8 | 1 <u>9</u> 最後頁 |
| □ 4 4 計質廠商毎日亚均·                                                             | 污水處理廠              | 医水廠    |           |                                        |            |                |                  |                |
|                                                                             | 項次                 | 年月     | 支出總計(含折舊) |                                        | 支出總計(不含折舊) |                | 操作               |                |
| 4.5.調整污水處理費                                                                 | 1                  | 10803  | 694076    |                                        | 507901     | 修改             | 詳細               | 刪除             |
| 5.列印廠商名冊                                                                    | 2                  | 10802  | 1030225   |                                        | 844050     | 較              | 詳細               | 影除             |
|                                                                             | 3                  | 10801  | 1046495   |                                        | 860320     | 修汉             | 詳細               | 玉餘             |
| 0.官理績XX担保衣                                                                  | 4                  | 10712  | 1868970   |                                        | 1683230    | 额              | 詳細               | 憲時             |
| ● 6.1.管理績效指標表                                                               | 5                  | 10711  | 968639    |                                        | 781637     | 修改             | 詳細               | 刪除             |
| 6.2. 污泥產生量及性質!                                                              | 6                  | 西方     | 年日        | 士山//////////////////////////////////// | · 👍 🔪 🦄    | 额              | 詳細               | 動計             |
| 62 財務主要統計公析                                                                 | 7                  | 识犬     | 平月        | 又山総司(召加                                |            | 修改             | 詳細               | 影除             |
| 0.3.刻法又山流首万切                                                                | 8                  | 1      | 10202     | 60/076                                 | 19         | 额              | 詳細               | 服除             |
| 6.4.财務收入統計分析                                                                | 9                  | 1      | 10005     | 094070                                 | 32         | 橡改             | 詳細               | 潮除             |
| 6.5.每月水質異常處理:                                                               | 10                 | 2      | 10802     | 1030225                                | 12         | 麬              | 詳細               | 融              |

顯示已建立之資料

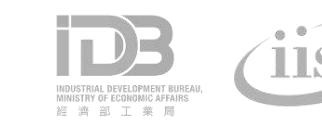

### 6.3 財務支出統計分析表

注意: 1.資料填寫單位為「月份」 2. 為呈現支出統計分析資料務必填寫相關資料

◆ 污泥產生量及性質與處理方式現況表-新增、 修改

| 污水處理 <mark>廠</mark> :  | 污水廠   | 108年 03/ | 月       | 金額單位: 元       | AM003 | ~ |                                          |
|------------------------|-------|----------|---------|---------------|-------|---|------------------------------------------|
| 項目                     |       | 金額       | 不含折舊比例% | <b>。</b> 含折舊比 | 公例%   |   | *                                        |
| 電力费                    |       | 68707    | 13.5    | 9.9           |       |   | 1.項目包含:雷力費、水費、處理藥劑費、維                    |
| 水费                     |       | 936      | 0.2     | 0.1           |       |   | "推弗,···································· |
| 處理藥劑费                  |       | 0        | 0       | 0             |       |   | · · · · · · · · · · · · · · · · · · ·    |
| 維護费                    |       | 0        | 0       | 0             |       |   | 折舊費、權利金、環境清潔費、污染防治費                      |
| 水檢费                    |       | 0        | 0       | 0             |       |   |                                          |
| 污泥處置費                  |       | 0        | 0       | 0             |       |   |                                          |
| 人事费                    |       | 378494   | 74.5    | 54.5          |       |   | 2.需填舄内容:金額、不含折舊比例%、含折                    |
| 事務费                    |       | 59764    | 11.8    | 8.6           |       |   | 舊比例%                                     |
| 折舊费                    |       | 186175   |         | 26.8          |       |   |                                          |
| 權利金                    |       |          |         |               |       |   | ○ 物計西日・士山物計(天坛雈)、士山物計(今                  |
| 環境清潔费                  |       |          |         |               |       |   | 3. 総計項日、又山総計(小川皆)、又山総計(占                 |
| 污染防治毒                  | ノ     |          |         |               |       |   | → 折舊)、處理水量、處理成本(不折舊)、處理成                 |
| 支出總計(不折舊)              |       |          |         | 507901        |       |   | 太(今折舊)                                   |
| 支出總計(含折舊)              |       |          |         | 694076        |       |   |                                          |
| 處理水量(立方公尺)             |       |          |         | 28321         |       |   |                                          |
| 處理成本(不折舊)(元/:          | 立方公尺) |          |         | 17.9          |       |   |                                          |
| 處理成本(含折舊)(元/:          | 立方公尺) |          |         | 24.5          |       | ~ |                                          |
| <i>45.4去次3</i> 31<br>く |       |          |         |               | >     |   |                                          |
|                        |       |          |         | 1101          | 〕資招   |   | 宇國際股份有限公司 47                             |

International Integrated Systems Inc.

### 6.4財務收入統計分析表

-

#### ◆ 污泥產生量及性質與處理方式現況表-頁面說明

|                                                        | 管理月報>            | 點選頁       | 面左上按鍵鏡 | 建立資料   | 料             |     |        |         |                                    | <u>S-INC-01-S0</u>     |
|--------------------------------------------------------|------------------|-----------|--------|--------|---------------|-----|--------|---------|------------------------------------|------------------------|
| <ul> <li>▲ 4.1.廠商資料查詢</li> <li>▲ 2 處理廠商活水量資</li> </ul> | 新增 查詢<br>帳務年月:10 | 8年03月 未開帳 | 新增     | 污水處理廠: | 大武為污水廠 🗸 切換單位 |     |        |         |                                    |                        |
| 4.3.處理水質檢驗記錄                                           | 污水處理廠            | 。 云水廠     |        |        |               |     |        | #       | 81筆資料[1 <u>2</u> <u>3</u> <u>4</u> | <u>5 6 7 8 9 最後育</u> ] |
| 4.4.計算廠商每月千月                                           | 項次               |           | 1 水量   | 奴費     | COD處理費        |     | SS處理費  | 收入總計    |                                    | 操作                     |
| 4.5.調整污水處理費                                            | 1                | 10803     | 640    | 556    | 138996        |     | 72722  | 852274  | 修改                                 | 詳細 刪除                  |
| 5.列印廠商名冊                                               | 2                | 10802     | 669    | /61    | 158290        |     | 115806 | 950075  | 修改                                 | 詳細則除                   |
| 6 英理维持生神主                                              | 3                | 10801     | 606    | .99    | 142254        |     | 109342 | 857795  | 修改                                 | 詳細 刑除                  |
|                                                        | 4                | 10712     | 691-   | 198    | 222995        |     | 150568 | 1065061 | 修改                                 | 詳細則除                   |
| □ 6.1.管理績效指標表                                          | 5                | 10711     | 810.   | 69     | 267926        |     | 99589  | 1178084 | 修政                                 | 詳細                     |
| 6.2.污泥產生量及性質                                           | 6                | 項次        | 帳務年月   | 기      | 〈量收費          | COI | )處理費   | SS處理費   | 收                                  | 入總計                    |
| 6.3. 财務支出統計分析                                          | 8                | 1         | 10803  |        | 640556        | 13  | 8996   | 72722   | 8.                                 | 52274                  |
| ● 6.5.每月水質異常處理書                                        | 9                | 2         | 10802  |        | 669761        | 15  | 58290  | 115806  | 9                                  | 50075                  |
|                                                        |                  | 顯示已到      | 建立之資料  |        |               |     |        |         |                                    |                        |

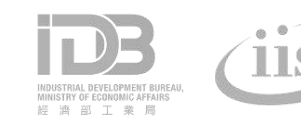

### 6.4財務收入統計分析表

注意: 1.資料填寫單位為「月份」 2.為呈現收入統計分析資料務必填寫相關資料

◆ 污泥產生量及性質與處理方式現況表-新增、修改

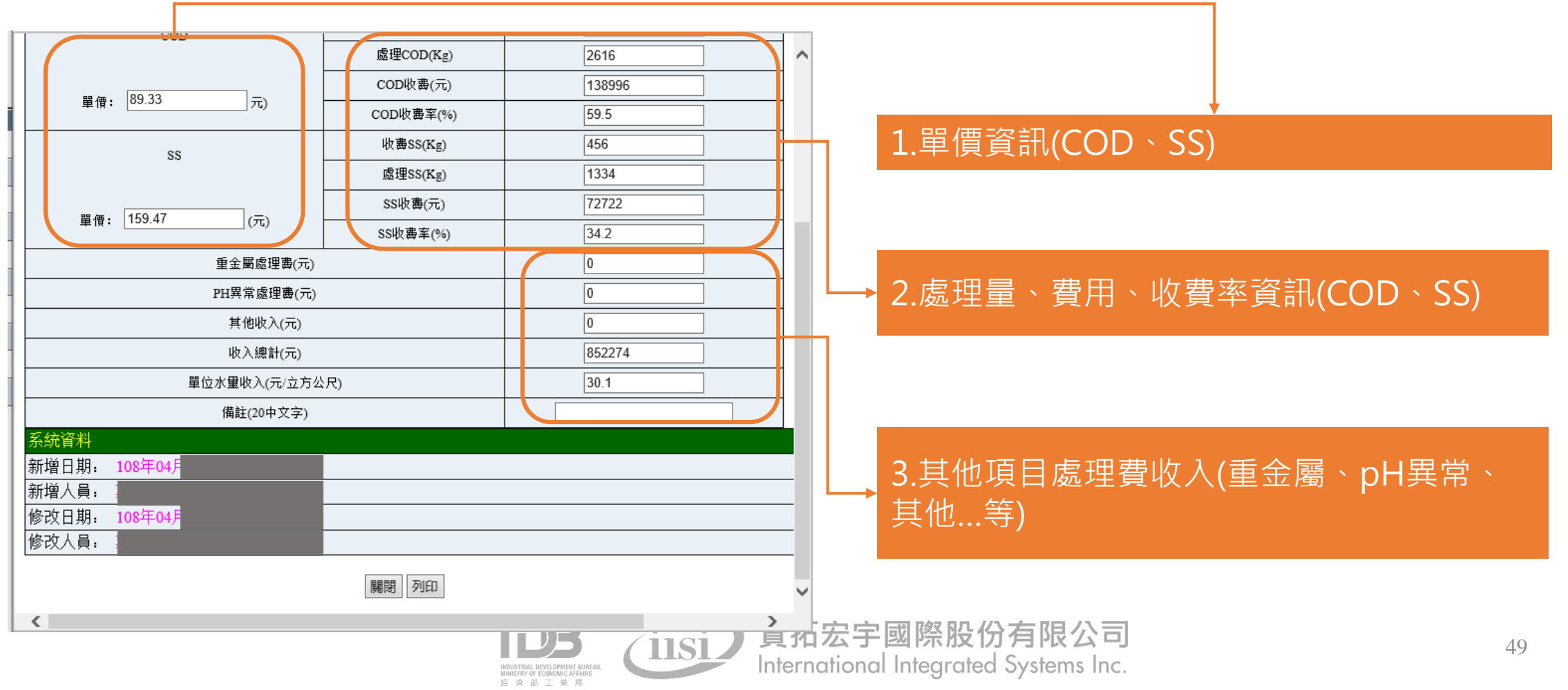

#### ◆ 路徑:財務績效/營收證號

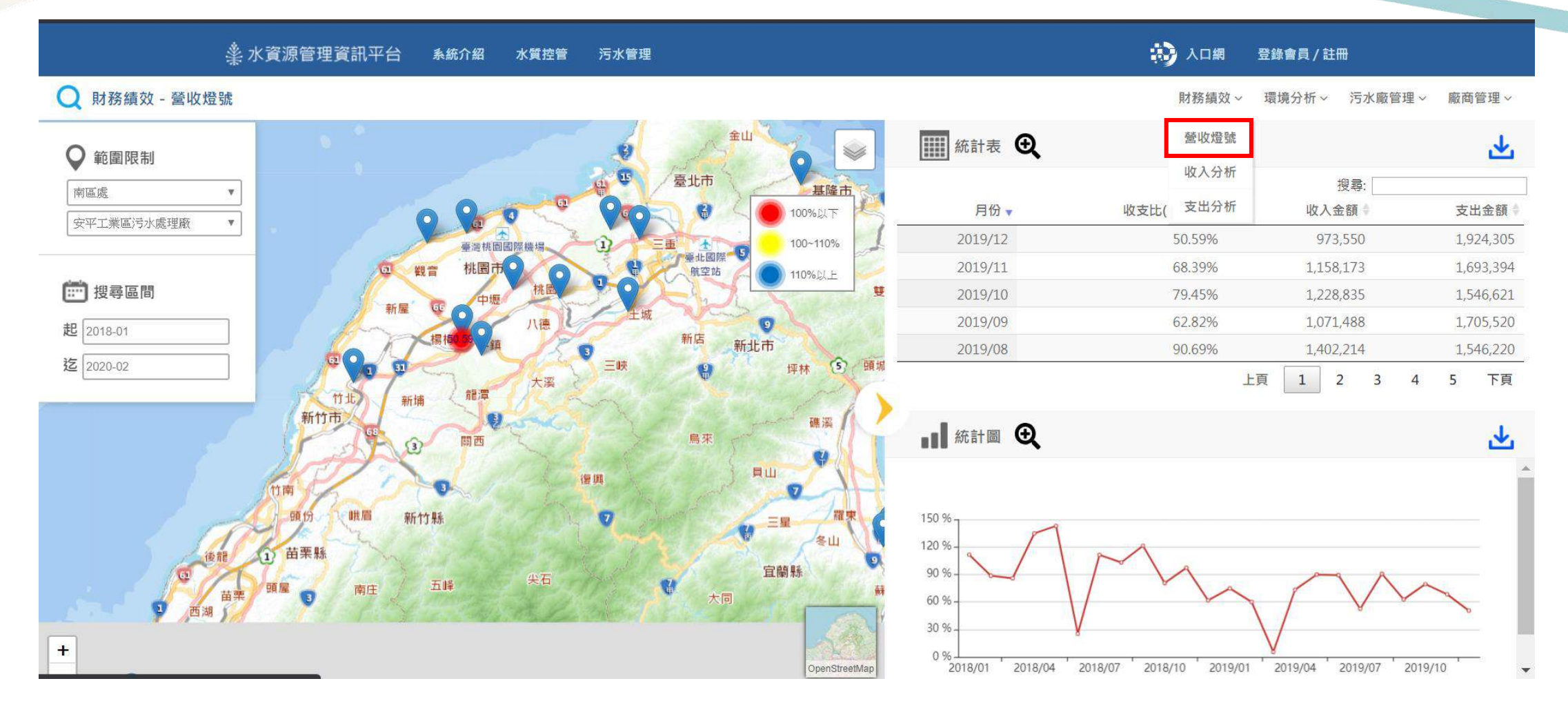

**資料來源:行政管理系統**「6.3財務支出統計分析表」**污水廠收入項目、**「6.4財務收入統計分析表」**污水廠支出項目** 

#### ◆ 路徑:財務績效/收入分析

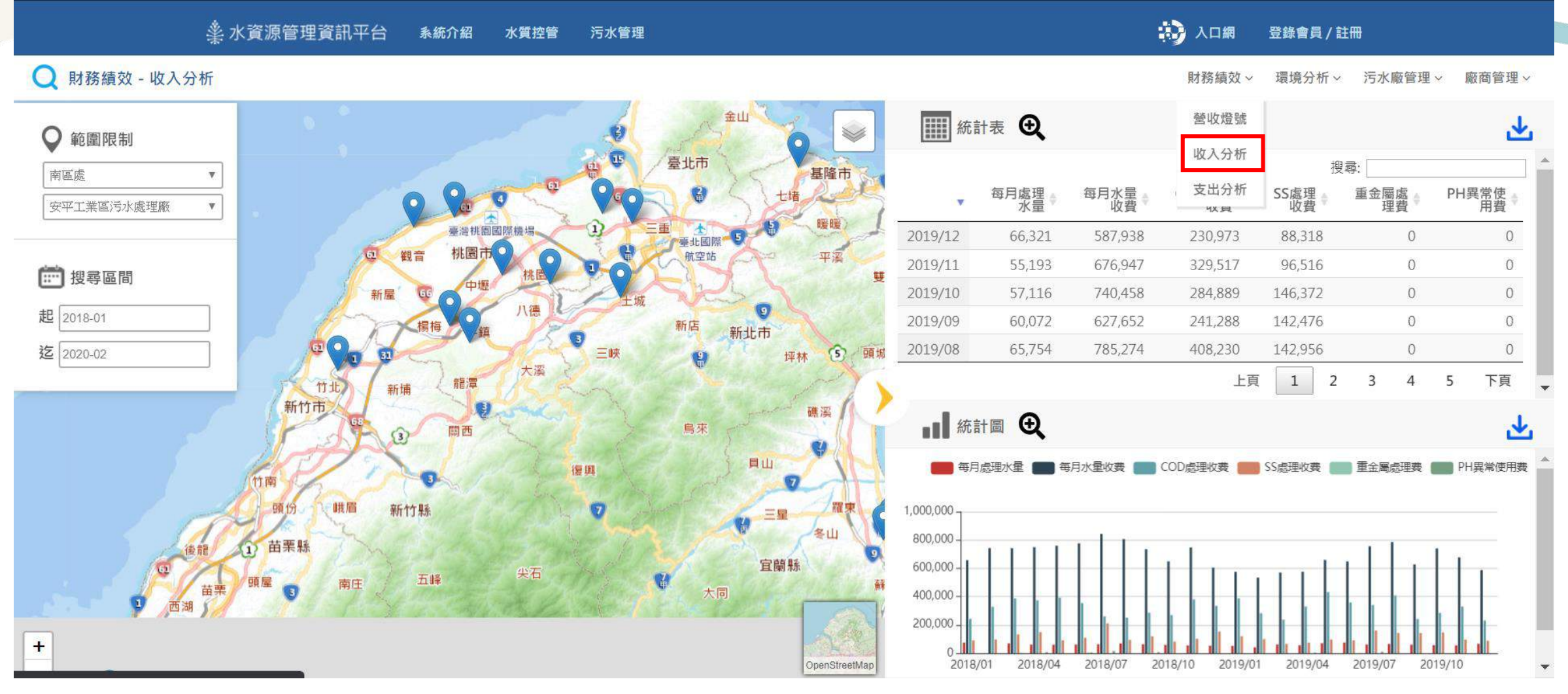

資料來源:行政管理系統「6.4財務收入統計分析表」污水廠收入項目

#### ◆ 路徑:財務績效/支出分析

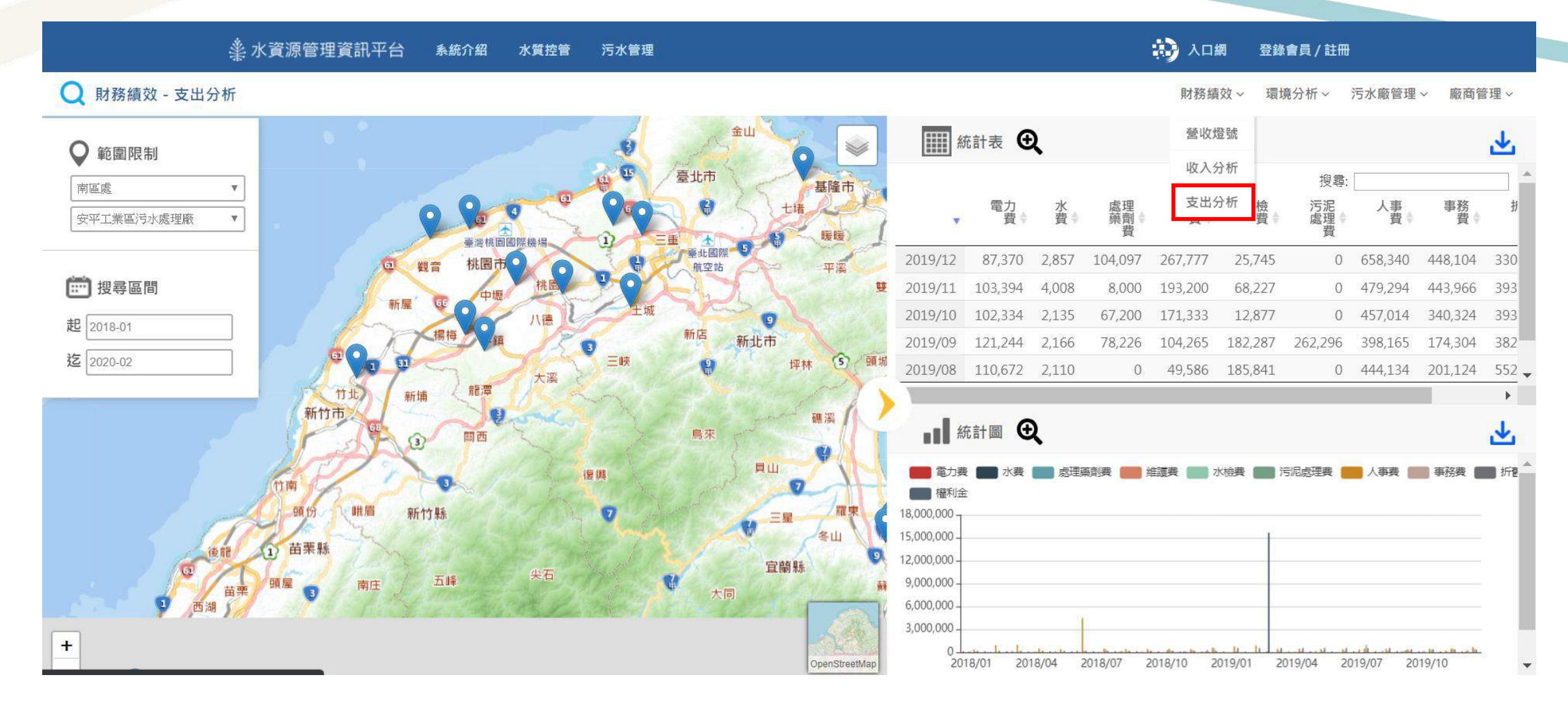

**資料來源:行政管理系統**「6.3財務支出統計分析表」**污水廠支出項目** 

### 6.5每月水質異常處理表(廠商水質異常)

◆ 每月水質異常處理表(廠商水質異常)-頁面說明

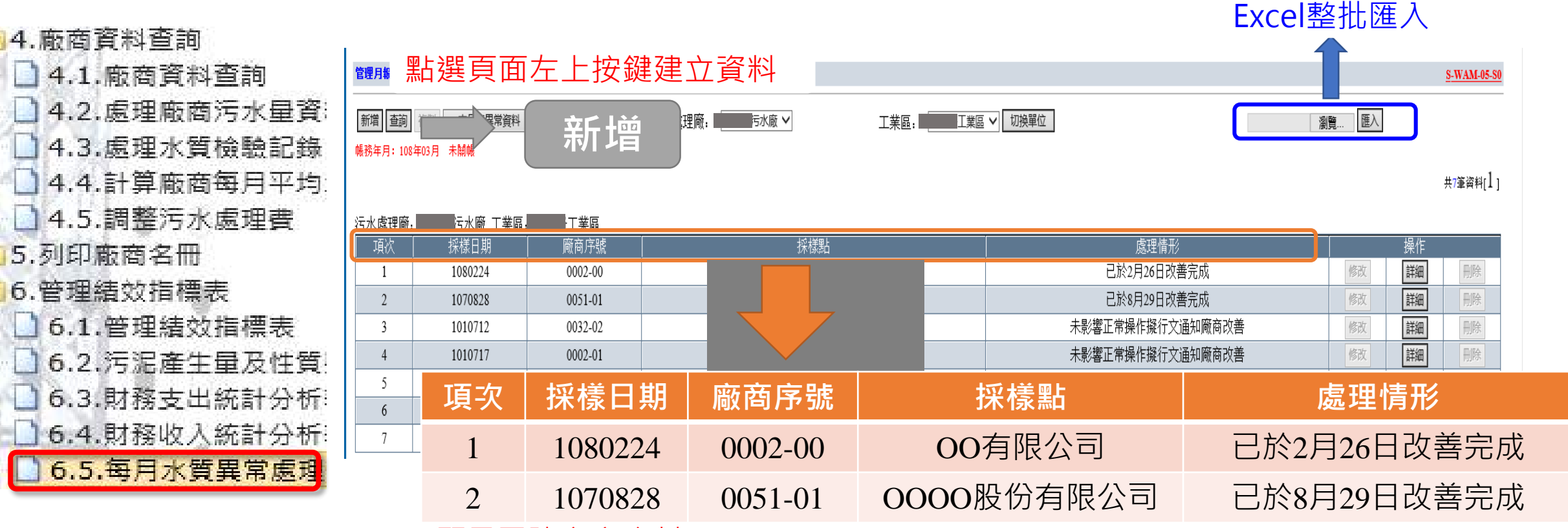

#### 顯示已建立之資料

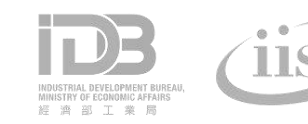

### 6.5每月水質異常處理表(廠商水質異常)

#### ◆ 每月水質異常處理表(廠商水質異常)-新增、修改

| 管理月報>每月水簽異常處理表>廠商水簽異常 | \$资料<br>———————————————————————————————————— |             |                 | <u>S-FCO-01-S4</u> | ^          |                                   |
|-----------------------|----------------------------------------------|-------------|-----------------|--------------------|------------|-----------------------------------|
| 污水處理廠: 丙水廠 工業區:       | 工業區                                          | 帳務年月        | : 108年 02月      | AM005              |            |                                   |
| 廠商水質異常                |                                              |             |                 |                    |            |                                   |
| *採樣日期: 1080224        | *                                            | 採樣時間: 10:43 | (格式為時:分)如,12:00 |                    | . 敞 茵 2    | Y 筫 吴 吊 貧 訊 : 採 愫 日 期 、 採 愫 時 間 、 |
| *廠商序號: 0002-00        | 岡                                            | 爾商名稱:       | 有限公司            |                    | <b>阪商序</b> | 號、異常原因、處理情形                       |
| *異常原因:                |                                              |             |                 |                    |            |                                   |
| *處理情形: 已於2月26日改善完成    |                                              |             |                 |                    |            |                                   |
| 追查記錄:                 |                                              |             |                 | _                  |            |                                   |
| 異常項目                  |                                              |             |                 |                    | 里堂]        | 項目 · pH、SS、COD、BOD、動物             |
| pH: 9.8               | SS: 0 mg                                     | g/L         | COD: 0 mg/L     |                    |            |                                   |
| BOD: 0 mg/L           | 動植物性油脂: 0                                    | mg/L        | 礦物性油脂: 0        | mg/L               | 土/田/旧      | 、順初任油油、逸祝及、共祀                     |
| 透視度: 0                | 其他: 0                                        |             |                 |                    |            |                                   |
| 異常重金屬                 |                                              |             |                 |                    | 田市         | 手々屋・彿、伯、☆、伯、十便牧                   |
| 载. 0                  | 鎳. 0                                         |             | 辞: 0            |                    | .共吊り       | 圭立/蜀. 彧、 珠、 竏、 驷、 / \ 倶 珩         |
| 銅. 0                  | 六價鉻: 0                                       |             |                 |                    |            |                                   |
| 系統資料                  |                                              |             |                 |                    | <u> </u>   |                                   |
| 新增日期: <u>108年03</u> , |                                              |             |                 |                    | × -        |                                   |
| 新增人員:                 |                                              |             |                 |                    |            | 近就可分析真科務必唯員現舄伯鯏貞科                 |
| 修改日期: 108年03          |                                              |             |                 |                    |            |                                   |
| 修仪人員:                 |                                              |             |                 |                    |            |                                   |

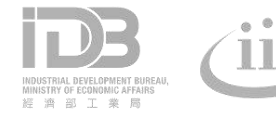

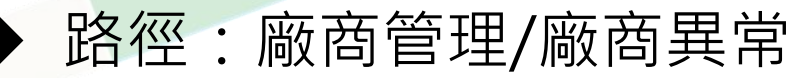

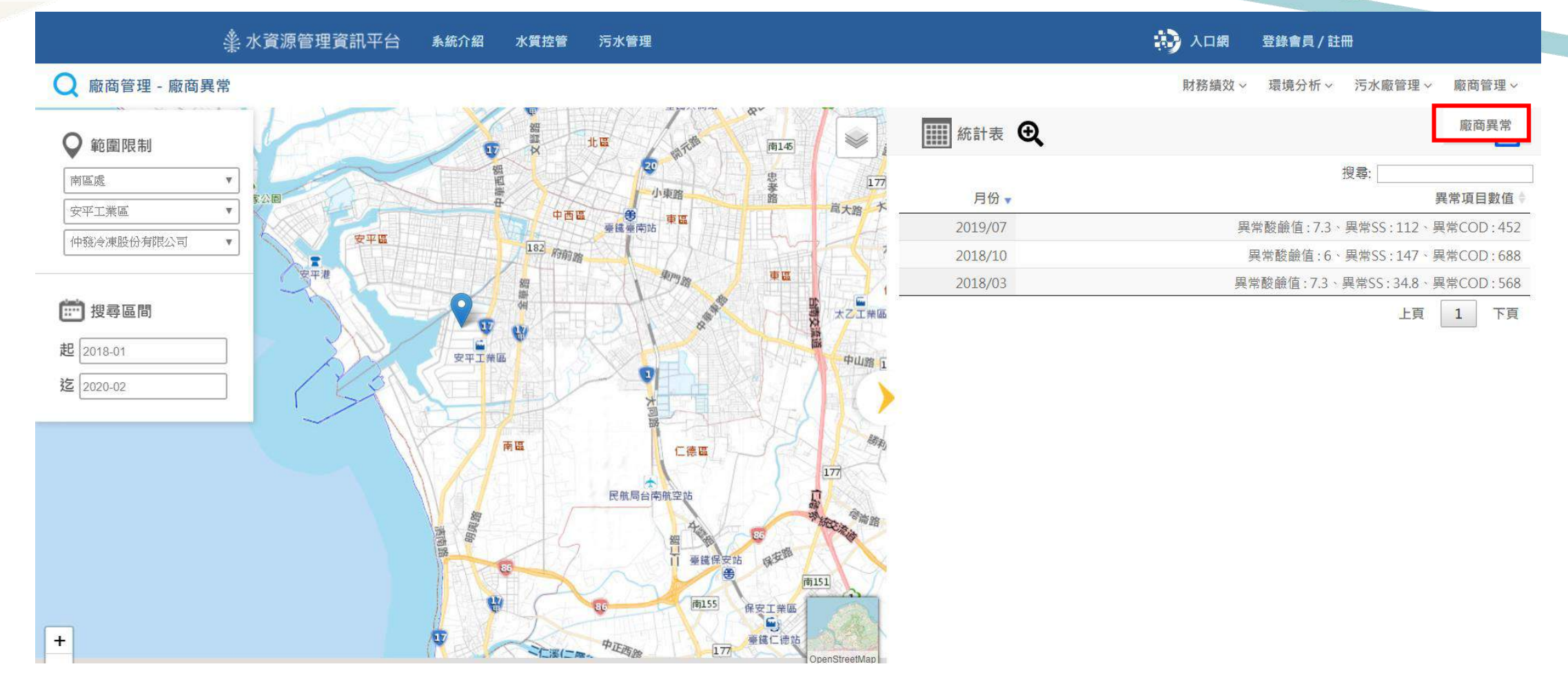

資料來源:行政管理系統「6.5每月水質異常處理表(廠商水質異常)」廠商水質檢驗異常資訊

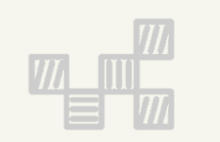

### 三、智慧園區時空資訊雲平台-水資源管理資訊平台 統計分析展示

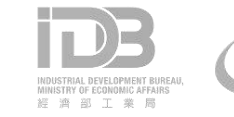

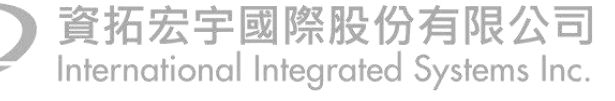

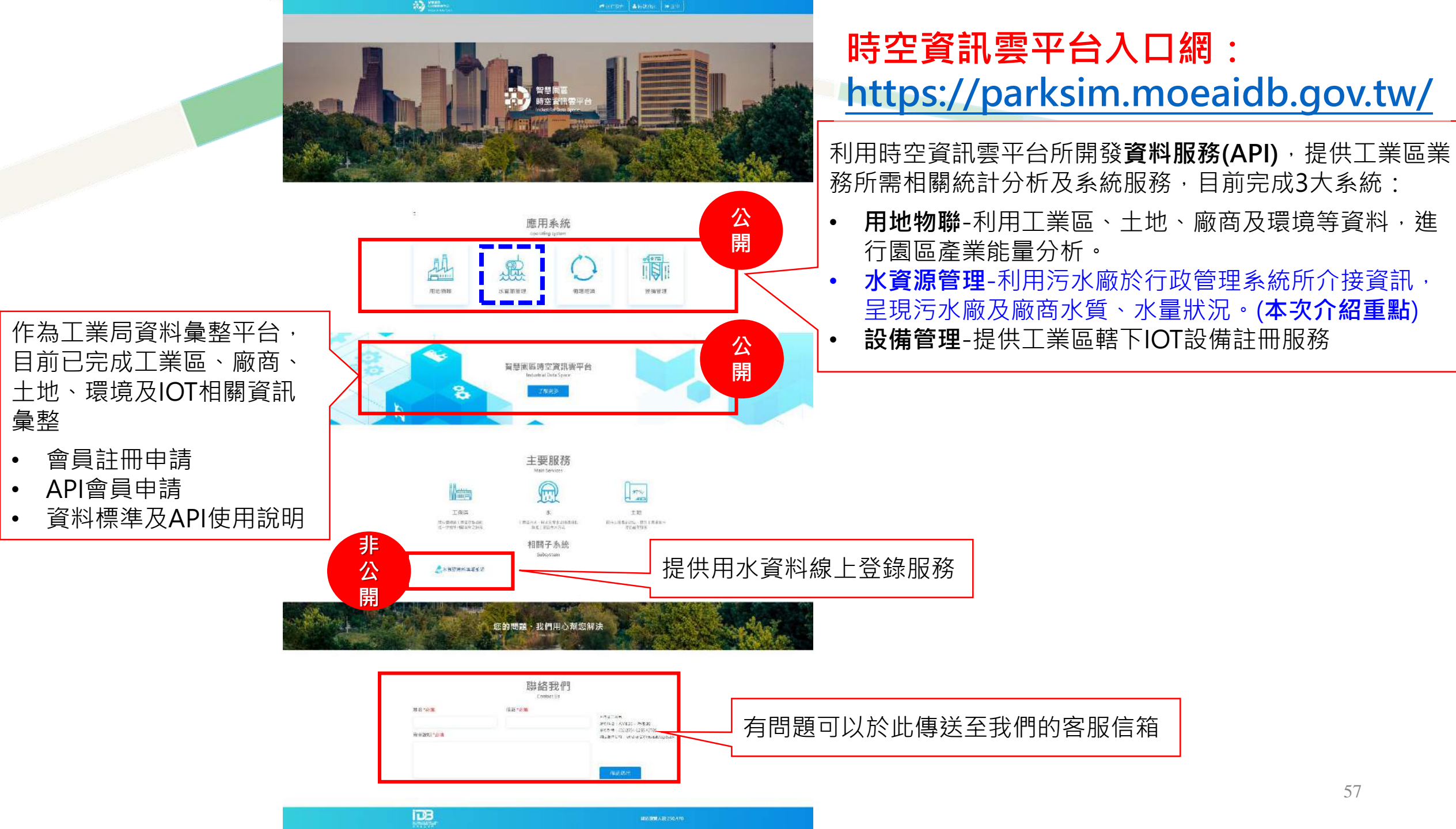

### 水資源管理資訊平台

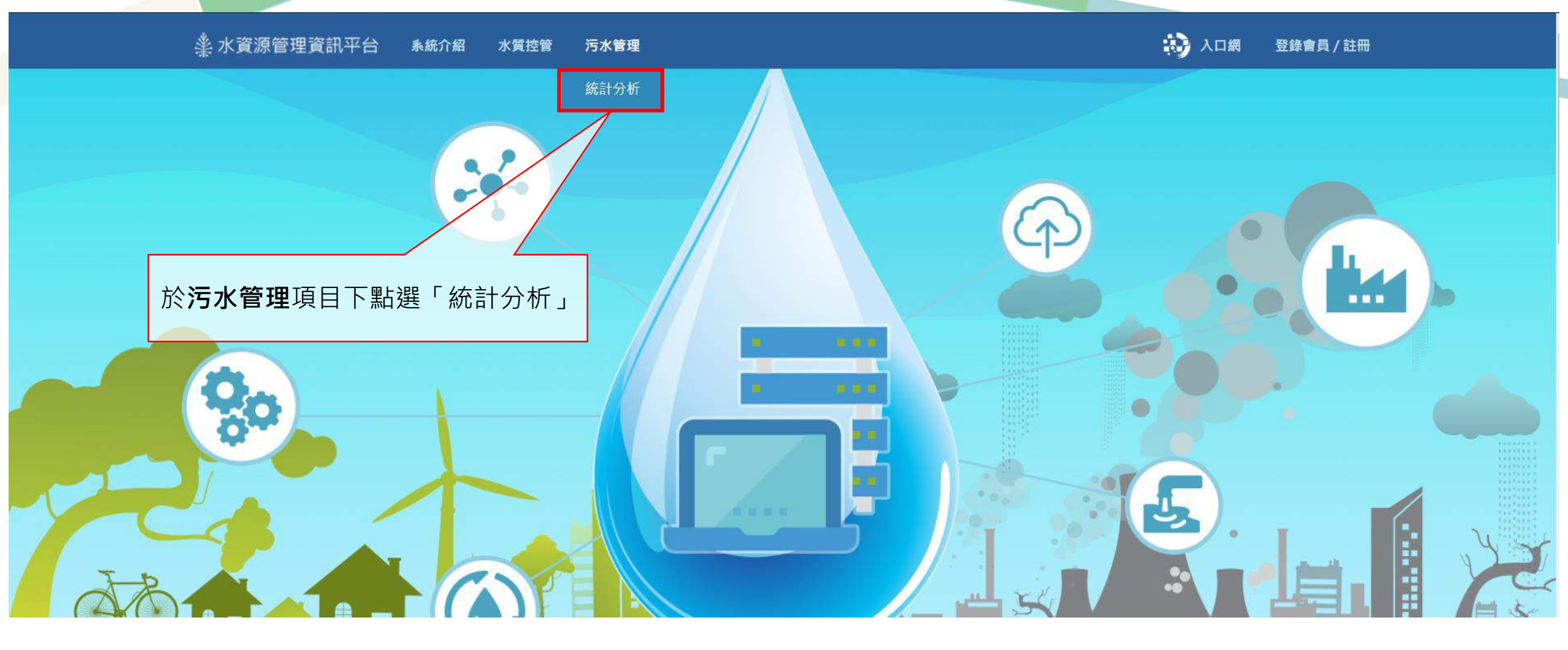

#### 提供「財務績效」、「環境分 水資源管理資訊平台-功能介紹 析」「污水廠管理」及「廠商 管理」四大統計分功能 1 入口網 ▲ 水資源管理資訊平台 条統介紹 水質控管 登錄會員/註冊 污水管理 點選放大 財務績效 - 營收燈號 $\odot$ 污水廠管理~ 財務績效~ 環境分析~ 廠商管理 > 以**選單**選擇 統計表 ④ 花瓶頃 1 V Ο 範圍限制 污水處理廠查詢 搜尋: 北區處 月份, 收支比(含折舊) 支出金額 收入金額 100%以下 大武崙工業區污水處理廠 2019/09 85.17% 1.145.723 1.345.294 100~110% 石門 2019/08 136.21% 1,240,021 910,396 110%以上 前 搜尋區間 金山 2019/07 113.09% 1.072,838 948,681 2019/06 124.62% 1.029.027 825,762 起 2018-01 15 臺北市 基隆市 880,595 694,076 2019/03 126.87% 迄 2020-02 上頁 下頁 2 1 接腰 臺北國際 下載檔案 平溪 航空站 ▲ 統計圖 ④ 雙溪 9 七市 設定需查詢的時間(起/迄)區間 頭城 2 5 以**地圖**選擇 150 % 坪林 120 % 龍潭 污水處理廠查詢 新埔 90 % 礁溪 鳥來 關西 60 % (3) 員山 30 %. 復興 + 0%-2019/02 2019/03 2019/06 2019/07 2019/08 2019/09 竹縣 7 DpenStreetMa Leaflet I C Open StreetMap contributors

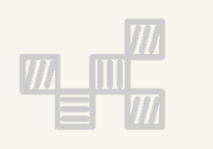

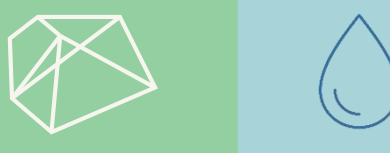

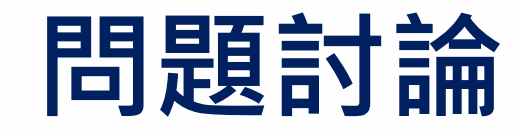

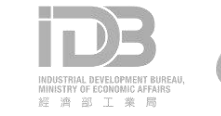

iisi

### 簡報資料下載

#### https://parksim.moeaidb.gov.tw/MoeaidbWeb/Data/Download https://pse.is/Q38MW

| 智慧園區<br>時空資訊雲平台<br>Industrial Data Space | 關於我們▼                 | 資料服務查詢    | API加值服務 | <ul> <li>資料流通</li> </ul> | <mark>●入口網</mark> 網站<br>示範應用 <del>、</del> | 導覽 登入會員<br>API授權申請◄ |
|------------------------------------------|-----------------------|-----------|---------|--------------------------|-------------------------------------------|---------------------|
|                                          |                       |           |         | 資料標準                     | <b>希</b> / 資料                             | 流通 / 下載專區           |
| 資料標準                                     | < 簡報資料                |           |         | 下載專區                     |                                           |                     |
| 簡報資料                                     | 檔案名稱                  |           | -       |                          | 下車                                        | Ē                   |
|                                          | 109年度-02/26工業區污水處理系統填 | 與報相關業務教育訓 | 練簡報     |                          | *                                         |                     |
|                                          | 109年度-智慧園區時空資訊雲平台會    | *         |         |                          |                                           |                     |
|                                          | 108年教育訓練文件            | *         |         |                          |                                           |                     |
|                                          | 107年教育訓練文件            |           |         |                          | *                                         |                     |

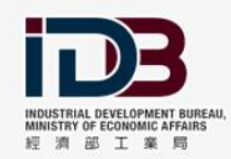

服務時間:AM8:30~PM5:30 服務熱線:(02)2754-1255#2706 網站服務信箱:whchen2@moeaidb.gov.tw 經濟部工業局委辦 版權所有 © 2017 網站瀏覽人數:256,236

無障礙 Accessibility

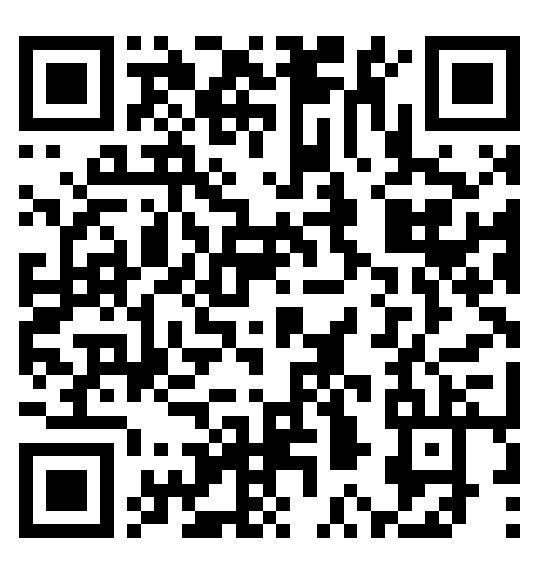

簡報資料(更新版) 下載QRcode

### 會員申請說明-註冊帳號

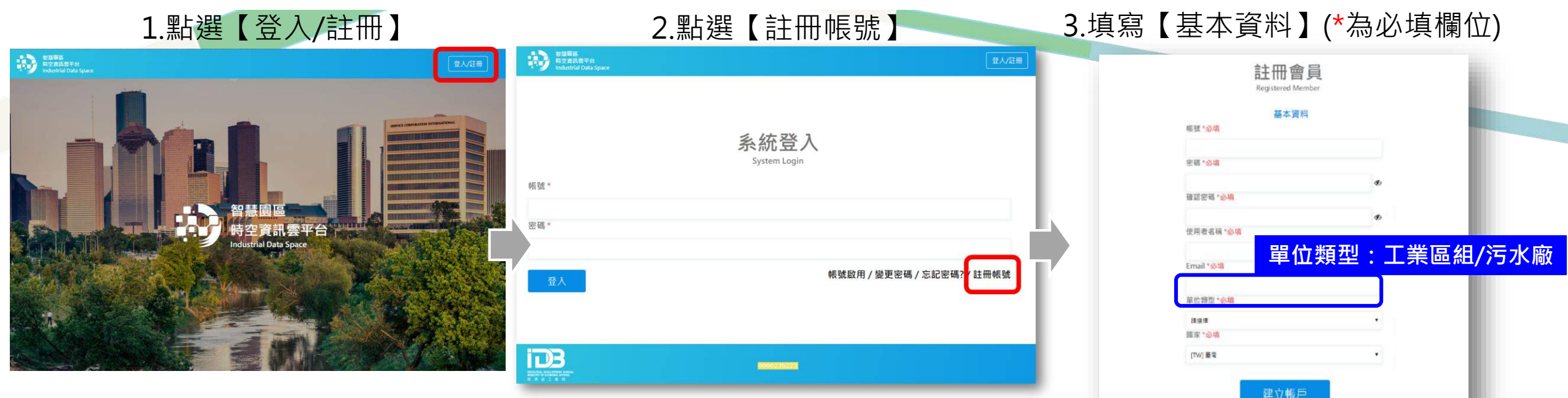

#### 4.請登入於【基本資料】所填寫 的信箱打開會員帳號啟用信件並 點選【這裡】之啟用連結

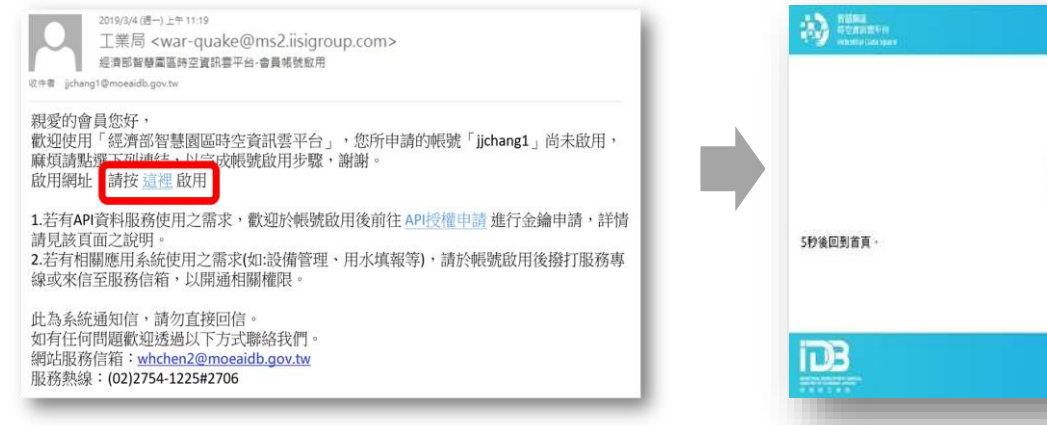

5.點選前述網址後將開啟新 分頁,出現【信箱驗證成功】

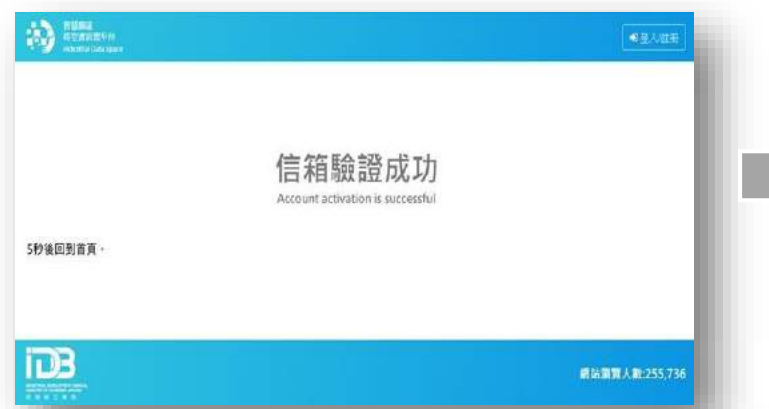

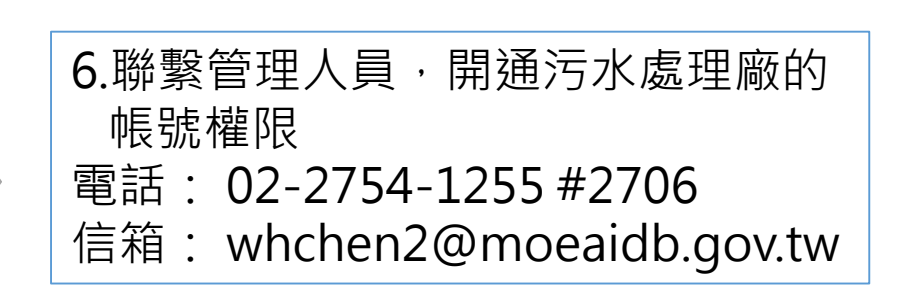

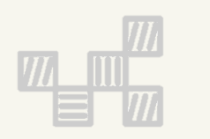

### 簡報結束 敬請指教

系統問題:02-2754-1255#3310 填報諮詢:02-2754-1255#2706

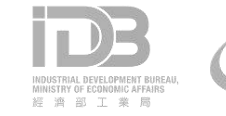